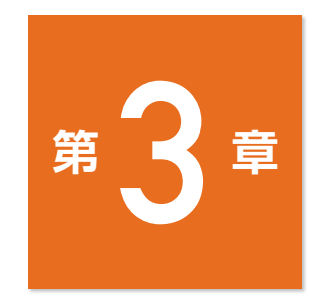

# 情報と データサイエンス

| 本単元の学習内容                 | 106 |
|--------------------------|-----|
| (学習11) データと関係データベース      | 110 |
| (学習12) 大量のデータの収集と整理・整形   | 118 |
| (学習13) 重回帰分析とモデルの決定      | 126 |
| (学習14) 主成分分析による次元削減      | 136 |
| (学習15) 分類による予測           | 144 |
| (学習16) クラスタリングによる分類      | 152 |
| (学習17) ニューラルネットワークとその仕組み | 160 |
| (学習18) テキストマイニングと画像認識    | 168 |
| 全体を通じた学習活動の進め方           | 176 |
|                          |     |

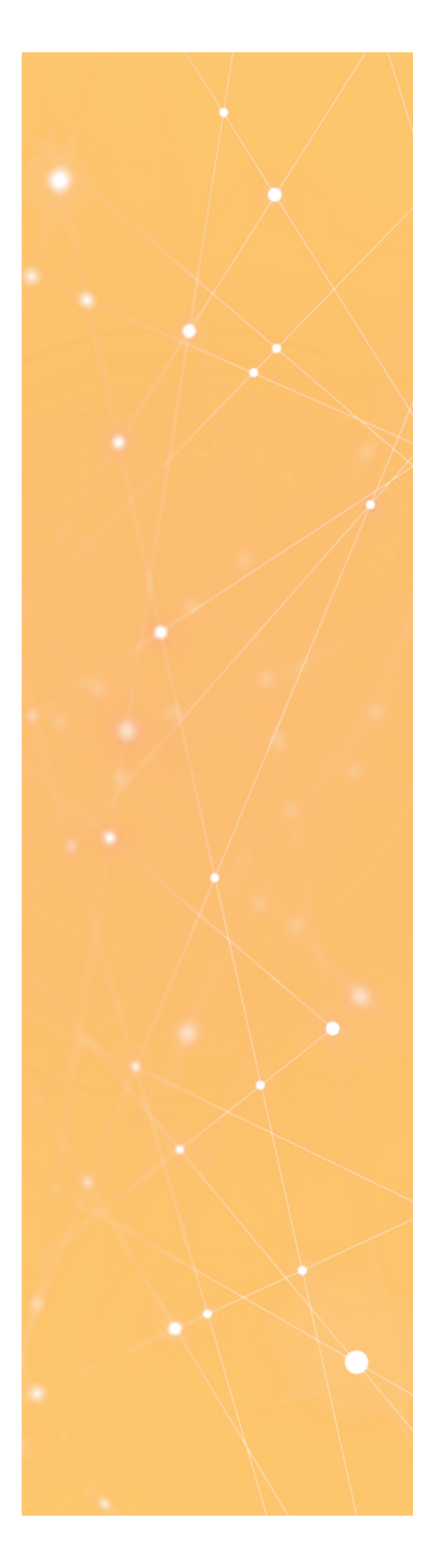

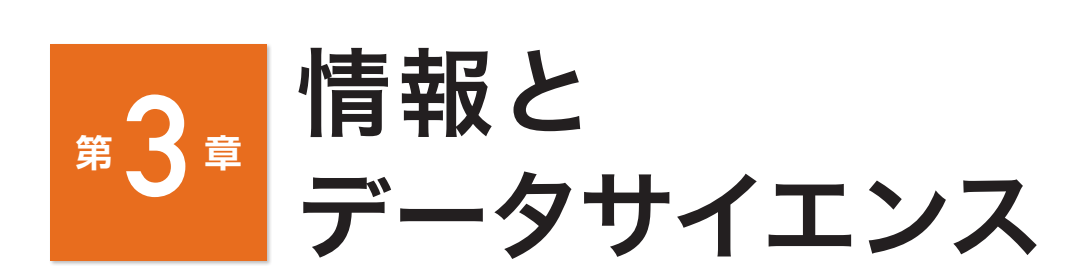

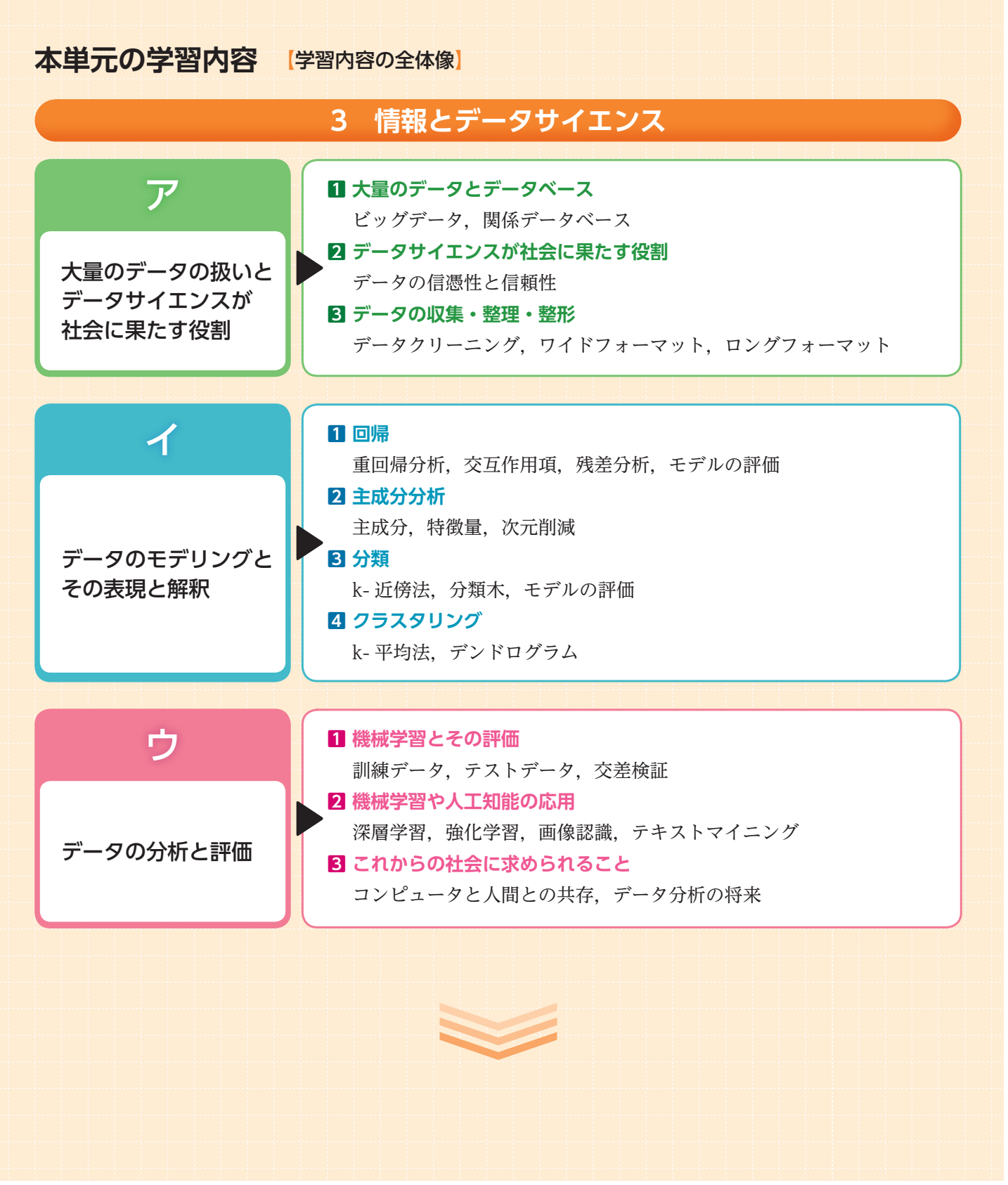

## 全体

情報の科学的な見方・考え方を働かせて、問題を明確にし、分析方針を立て、社会の様々 なデータ、情報システムや情報通信ネットワークに接続された情報機器により生産されて いるデータについて、整理、整形、分析などを行う。また、その結果を考察する学習活動 を通して、社会や身近な生活の中でデータサイエンスに関する多様な知識や技術を用い て、人工知能による画像認識、自動翻訳など、機械学習を活用した様々な製品やサービス が開発されたり、新たな知見が生み出されたりしていることを理解するようにする。更に、 不確実な事象を予測するなどの問題発見・解決を行うために、データの収集、整理、整形、 モデル化、可視化、分析、評価、実行、効果検証など各過程における方法を理解し、必要 な技能を身に付け、データに基づいて科学的に考えることにより問題解決に取り組む力を 養う。ここで学ぶ内容は、「数学B」の(2)「統計的な推測」との関連が深いため、地域 や学校の実態及び生徒の状況等に応じて教育課程を工夫するなど相互の内容の関連を図る ことも考えられる。

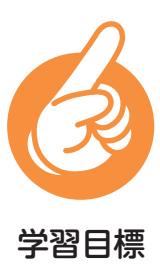

- ●多様かつ大量のデータの存在やデータ活用の有用性、データサイエンスが社会に 果たす役割について理解し、目的に応じた適切なデータの収集や整理、整形について理解し技能を身に付けるとともに、目的に応じて、適切なデータを収集し、 整理し、整形する。
- データに基づく現象のモデル化やデータの処理を行い解釈・表現する方法について理解し技能を身に付けるとともに、将来の現象を予測したり、複数の現象間の関連を明らかにしたりするために適切なモデル化や処理、解釈・表現を行う。
- データ処理の結果を基にモデルを評価することの意義とその方法について理解し 技能を身に付けるとともに、モデルやデータ処理の結果を評価し、モデル化や処 理、解釈・表現の方法を改善する。

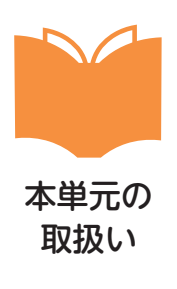

- ■データサイエンスによる人の生活の変化について扱う。
- ■現実のデータの活用に配慮する。
- ■モデル化や処理,解釈・表現の方法の改善は、これらを行った結果を受けて行うようにする。

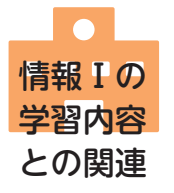

モデル化及びプログラミングについては、(3)「コンピュータとプログラミング」、
 データの種類や特性及び活用については、(4)「情報通信ネットワークとデータの活用」で学習する内容と関連付けて扱う。

## **1** 学習内容について

この章での学習は、学習指導要領解説にある(ア) (イ)(ウ)を統合したものになっている。これは、デー タを分析する過程が、(ア)(イ)(ウ)の一連の流れを 必要とするからである。そのため、学習11と学習12 に関しては、(ア)の内容を中心として書いてあるが、 それ以外の学習に関しては、全ての要素を含み、デー タ分析手法の違いに着目して書いている。

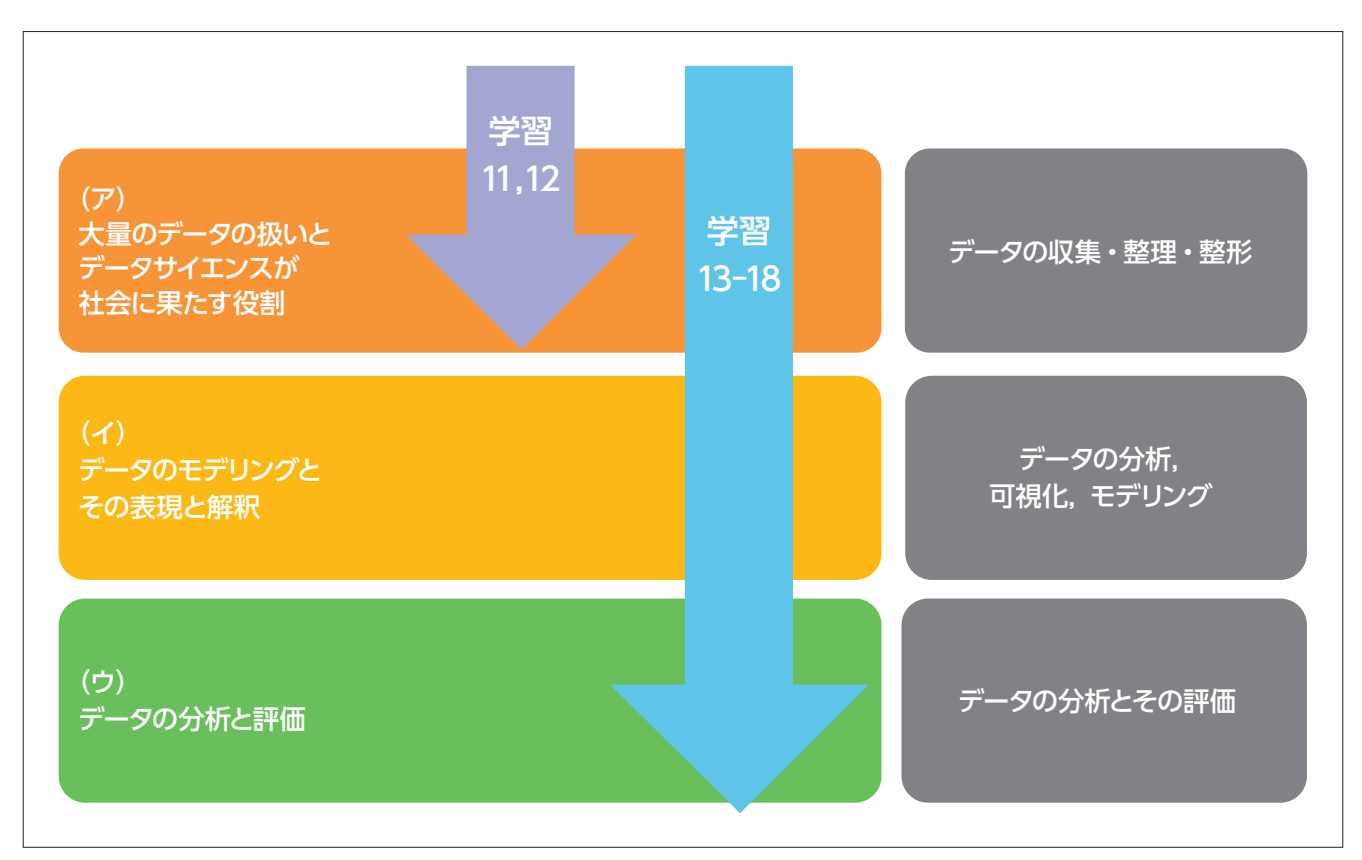

図表1 第3章の学習とデータ分析のプロセスの関係

# 2 この章の学習について

この章の学習については、Webスクレイピング、 データクリーニングをはじめとして、機械学習や ニューラルネットワークの基礎的な事項が学べるよう に配慮している。

「情報 I 」でも学んだように、Webコンテンツや Webに掲載されたデータを取り込むことをWebスク レイピングといい、そのデータを分析、処理するソフ トウェアに読み込ませ、分析しやすいようにするため に整理,整形することをデータクリーニングという。 これは、主に学習の11と12で扱う。

学習13から18までの学習では主に機械学習といわ れている分野の内容を扱い,一連のデータ分析の流れ を体験できるような内容としている。機械学習は,教 師あり学習(supervised learning),教師なし学習 (unsupervised learning),強化学習(reinforcement learning)の三つに大別できるが,本教材では教師あ り学習と教師なし学習についてのみ扱う。学習の内容 は各学習の中で解説するが,教師あり学習とは,デー タに対してラベルが付いているものに関して機械学習 を行う手法であり,写真データに「犬」や「猫」など の正解ラベルを含んでいるものである。一方で教師な し学習とは,正解ラベルが付いていないデータに関す る学習であり,それぞれ目的によって,使い分ける必 要がある。どのような目的で分析するかによって,選 ぶ手法や学習の種類は異なるが,それに関しての詳細 は各学習の中で解説する。

データを分析するために必要なスキルを効率よく学 ぶには、学習11と12のデータの収集や整理、整形に ついて学び,それぞれのデータ分析の目的や手法に合わせて,学習13から18までを任意に選択するとよいだろう。

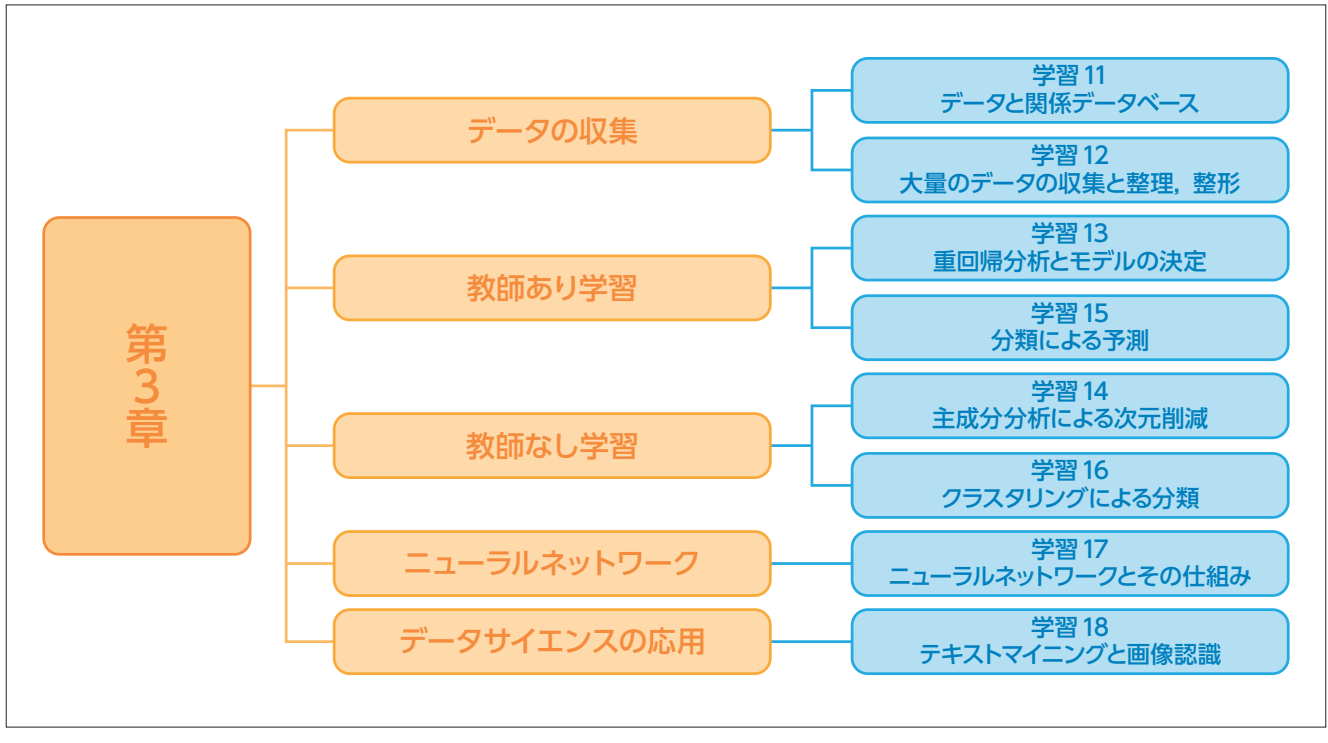

図表2 データ分析と学習の分類

# 3 ▲章の学習での演習環境

本章の演習においては、表計算ソフトウェア、統計 処理ソフトウェアR、プログラミング言語Pythonを 想定している。Rに関しては、v.3.6以上、統合開発 環境であるRStudioの利用が望ましい。Pythonに関 しては、v.3.7以上で、AnacondaのJupyter Notebook、 Jupyter Labo、Spyderなどの統合開発環境での利用 を想定している。また一部の学習では、Google Colaboratoryも活用している。

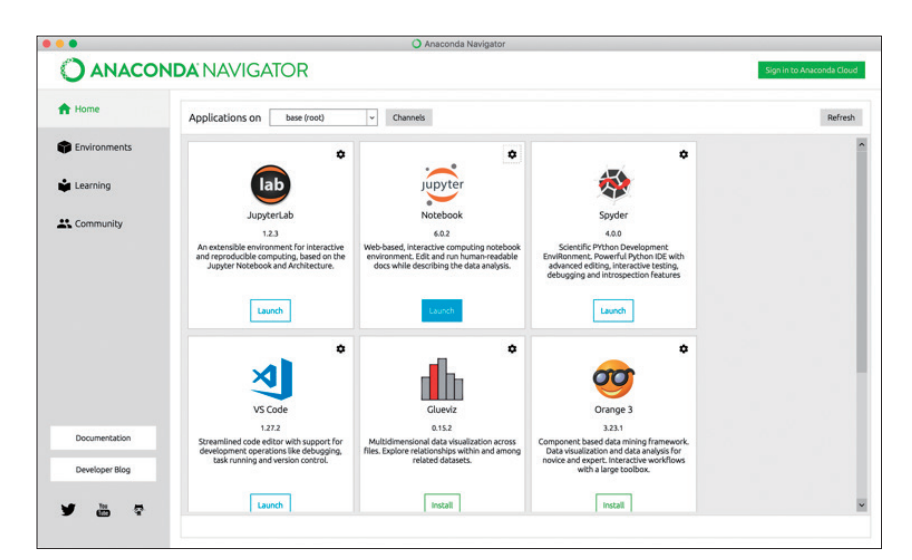

図表3 Anaconda Navigator

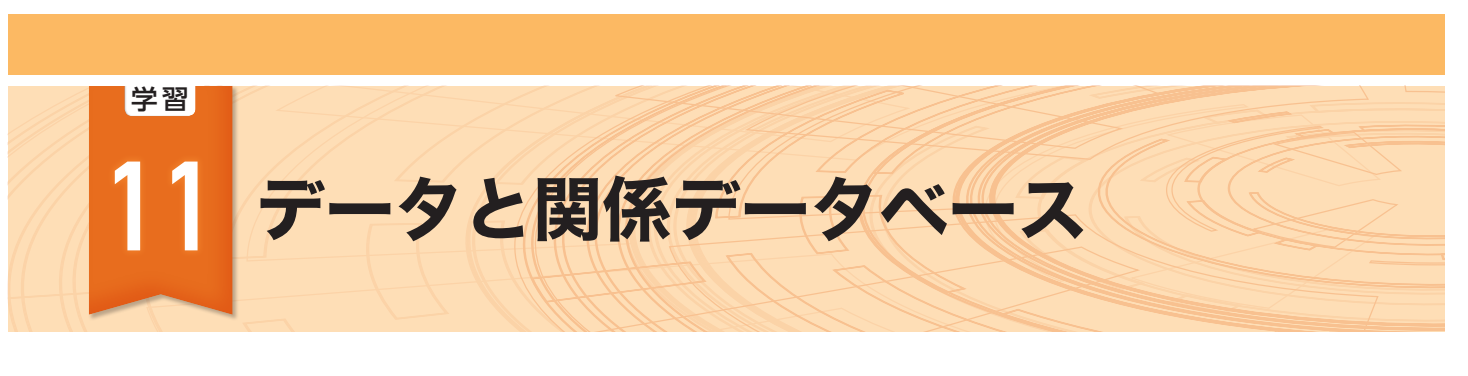

### ▶研修内容

研

修の

目

的

データの信憑性や信頼性について生徒に考えさせ、生徒が適切にデータを処理する力を養う授業を展開できるようになる。

- 生徒にデータ形式による違いや蓄積方法を選択することの重要性を理解させ、適切なデータ形式と蓄積方法を考えさせる授業ができるようになる。
- 生徒に関係データベース (リレーショナルデータベース: RDB) を実際に操作させ、表形式デー タの蓄積方法を理解させる授業ができるようになる。
  - ●生徒にデータベースの種類 (SQL型とNoSQL型)を示し、実社会でどのように使われている か、興味を持たせる授業ができるようになる。

この学習項目で使用するプログラミング言語は Python です。

## ┃ データの信憑性と信頼性

#### (1) データの信憑性

データとはデータ分析に使うもとになるものをいい, データ分析とはそのデータの傾向や性質を数量で捉え ることをいう。データは様々な方法で収集することが でき,集まったデータの形式も様々である。したがっ て,信憑性のあるデータの収集や分析をするためには 注意すべき点が多くある。

この学習項目では,データ処理の方法によって同じ データでも見え方が異なることを体験するとともに, データの収集や分析の際に起こりうる基本的なデータ

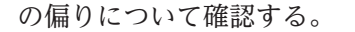

データの信憑性 (credibility) とは、示されたデー タが信じるに値する科学的根拠となり得るかである。 Cambridge Dictionary によると credible は [able to be trusted or believed] とされている。演習 1 で は、同じデータであっても目盛りの取り方や階級の 幅 (ビン幅)の取り方、外れ値の扱いにより異なった ヒストグラムとなることを確認し、データの信憑性を データの提供者の視点から考える図表1。

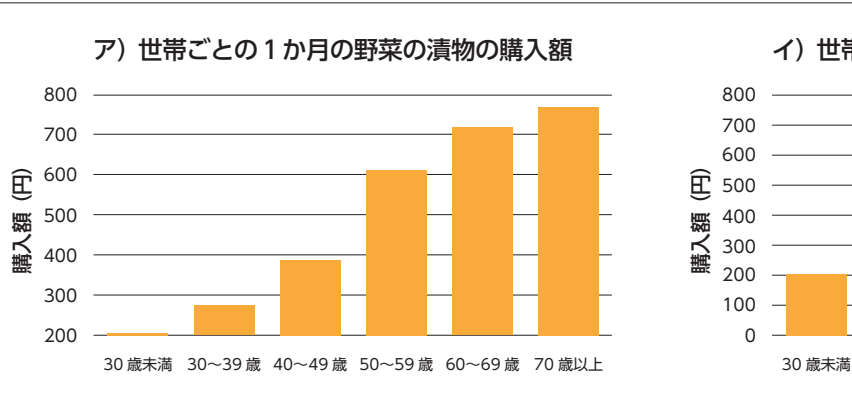

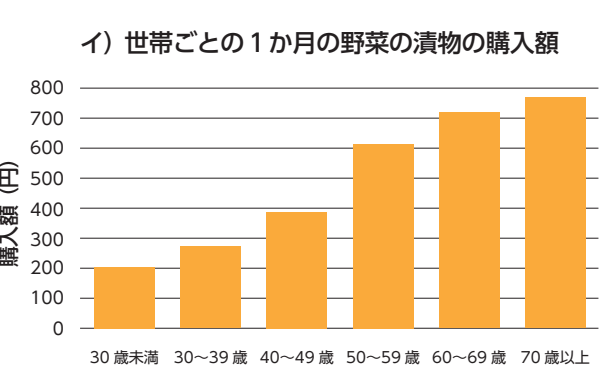

図表1 平成26年品目別1世帯当たりの1か月間の支出より野菜の漬物の購入額

出典:全国消費実態調査のデータを利用して作成 https://www.e-stat.go.jp/

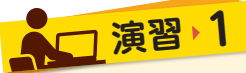

#### EXERCISE

図表1のアとイはそれぞれ同じデータを使用して作成したものです。アとイの表現の違いを近くの人と共有し、グラフ作成の際に注意すべき点を確認しましょう。

ヒストグラムでは適切な階級の幅を設定することが 重要である。分析のために同じデータでいくつかの階 級の幅を試すことも有用である。適切な階級の数は計 算で求める方法もいくつかある。例としてスタージェ スの公式を挙げておく。

(階級の数) $= 1 + \log_2 n$  (n はデータの個数)

また、何らかの原因により、収集したデータの中で 他と大きく異なる値を外れ値という。外れ値からデー タ全体の重大な欠陥や特徴が見えることもあるため、 外れ値には注意を払う必要がある。

#### (2) 母集団と調査

データの収集,読み解き(理解)の際には母集団に気 を付けて標本の大きさ(サンプルサイズ)や標本抽出 (サンプリング)の方法を選択する必要がある。母集団 を適切に把握しないと集めたデータに偏り(バイアス) が生じることもあるため,母集団を意識してデータ収 集を行い,提示されたデータを読み解く必要がある。 母集団全体を調査することを全数調査,悉皆調査と いう。日本では5年に一度行われる国勢調査が代表 例である。母集団全体を調査できないときには有意抽 出や無作為抽出を用いる。有意抽出とは母集団の様々 なカテゴリから適切な割合を見ながら作為的に標本を とることである。無作為抽出では特定の属性を持った データに偏らないようにランダムに選んだ標本を使う。 主にアンケート調査や視聴率調査にも使われている。 サンプルサイズが小さすぎると信頼性は低くなる。適 切なサンプルサイズは「数学 B」で学習する計算式を 用いて求めることができる。国の調査などでは一般に 信頼水準 95%を用いている。

$$n = 1.96 \cdot \frac{p(1-p)}{d^2}$$

(*n*はサンプルサイズ, *p*は回答率, *d*は許容誤差) ※信頼水準99%では1.96の代わりに2.58を使う。

EXEDCISE

これを簡単に計算できるフォームを公開している Webサイトもある。アンケートを実施するなどデー タ収集の際には必要なサンプルサイズに気を付けたい。

## □ 演習・2

総務省が行っている毎月の家計調査などについて,どのようにして標本を抽出しているか調べてみましょ う。

#### (3) バイアス

バイアスには選択バイアス,生存バイアスなどがあ る。選択バイアスには,標本抽出の際に発生する標 本バイアス(母集団の取り違えなど意識的,無意識的 によらず無作為でない抽出)や膨大探索効果(膨大な データに対して様々なモデルを当てはめると何かしら の興味深い結果が出るが,それは本当に興味深い結果 か偶然のいずれかである),特定の分析結果を強調す るための時間間隔をとること,分析者にとって都合の 良い結果が見えたところで検定を止めることなどが含 まれる。生存バイアスは,以下の例に示すように母集 団全体ではなく偏ったデータ抽出をしてしまうことで ある。

例えば、お菓子の売れ行きが芳しくないときにその お菓子の購入者にアンケートを採ることや、ランダム で発生させた番号の固定電話に電話をかけて聞き込み 調査をするといったことである。お菓子の購入者にア ンケートを採っても肝心のお菓子を買わなかった人は 含まれていないし、固定電話の電話番号にかけても固 定電話を持たない人は含まれていないので調査結果に 偏りがあることは容易に想像できるはずだが、意外と 見落としがちなバイアスである。 2 データの形式と蓄積方法

この学習項目では,表形式によるデータの保持と データの型,関係データベースによるデータの蓄積方 法について学ぶ。

ビッグデータという言葉が一般的になるくらい身の 回りにデータがあふれている。しかし、それらのデー タは紙にメモ書きされたようなものから、種類ごとに まとめられたもの、観測値のように数値だけが集積さ れたものまである。そしてそれらのデータは往々にし てそのままでは使いづらい。例えば、地震の観測値(常 にどのくらい揺れているかを測定している値)は数値 の羅列であり、事前に何を表す値なのか分かっている 人に説明してもらわなければ、見る人にその数値の意 味が分からない。一方で、人にとってデータの意味を 分かりやすいようにすると、データサイエンスでデー 夕処理する際には扱いづらい。例えば、通知表のよう に各生徒の履修科目とその成績を印刷すると、一人一 人の生徒にとっては分かりやすいが、コンピュータで はそれらのデータは処理しづらい。

ここで、人にもある程度データの意味を読むことが でき、コンピュータでも処理しやすい形でデータを保 持、蓄積する方法として表形式データがある。表形式 データを蓄積する方法として関係データベース(リ

| データ型                      | 例         | 用途                   |
|---------------------------|-----------|----------------------|
| Char(固定長)<br>(varchar可変長) | Abc       | 文字,文字列を<br>表す        |
| String (text)             | Abc       | 文字列を表す               |
| Int                       | 1, 2, 3   | 整数を表す                |
| Real (Double, Float)      | -0.2, 3.4 | 実数(または浮動<br>小数点数)を表す |
| Object (blob)             | 123abc    | 図、音声などのデータ           |

図表2 RDBで使われるデータ型の例

レーショナルデータベース,以後RDBと表記)があ る。他にもデータの保持,蓄積方法はあるが,それら についてはこの学習の最後の節で扱う。

表形式データは、表計算ソフトでの扱いのように行 (ロウ)と列(カラム)からなるデータ保持である図表3。 この表形式のデータをRDBではテーブルと呼ぶ場所 を用意して格納している。テーブルでは列名を表示す るためにヘッダーを用意し、データベースの構造であ るスキーマや各列の値の種類を示す型(一例を図表2) に挙げている)が分かりやすいように指定する。RDB では行のことをレコード(タプル),列のことを属性(カ ラム)という。RDBを操作するためにはSQL (Structured Query Language)を使う。SQLにはMySQL やSQLiteなどの無料のものから有料のものまで様々 ある。また、データを処理するハードウェアが1台で 完結することを想定していることが多く、複数のハー ドウェアで大量のデータを分散処理することは得意で はない。表形式で整理されていない大量のデータを高 速に分散処理することは、本学習の最後の項「4. デー タベースの種類とその使い分け」で述べるNoSQLの 方が得意である。NoSQLにも様々な種類があり、目 的に応じて使い分けることが求められている。

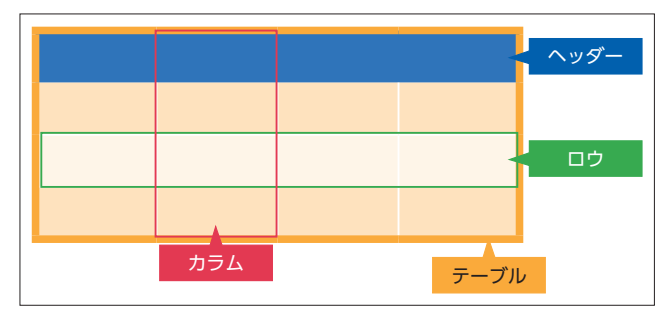

図表3 表形式データの構造と名称

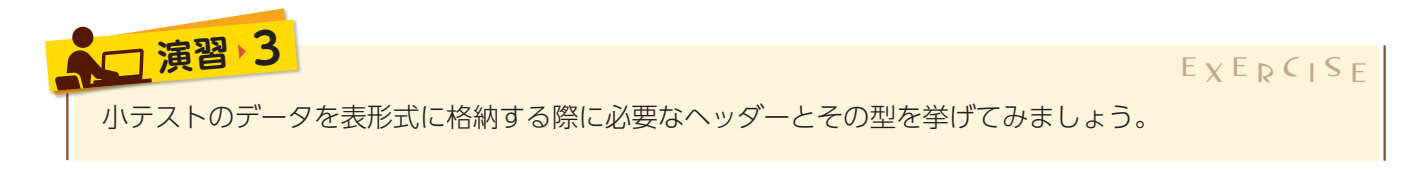

RDBは表計算ソフトや2次元配列(行列)のような形 をしている図表3。ヘッダーを付けない場合もあるが, 付ける際にはスキーマや格納するデータの型が分かり やすいように付ける。レコード(タプル)は表の行を表 し、一つ一つのデータである。属性(カラム)は列を指 し、データセットの特徴量(特定の種類)を表す。

# 3 データサイエンスでのデータの利用

この学習項目では,簡単なデータ操作ではなく,大量 のデータをプログラミングで処理,分析するデータサイ エンスでのデータ利用の基本操作や用語を確認する。

プログラミング言語では、データベースやデータを そのまま扱うこともできるが、大変面倒である。その ためRやPythonではデータフレームと呼ばれる形で データを扱う図表4。データを扱うことに向いたこれ らの言語ではRDBをSQLで直接操作するよりもずっ と簡単に高速にデータを読み込み、適切な形で処理す ることができる。

実際にGoogle DriveとGoogle Colaboratory(以下Colabと略す)を使ってPythonでデータフレームを 作成し、データの読み込みとデータ操作をしてみよう。 まず、データフレームに読み込むデータTestdata.csv(別添資料)をColabからアクセスできる場所に置くか、

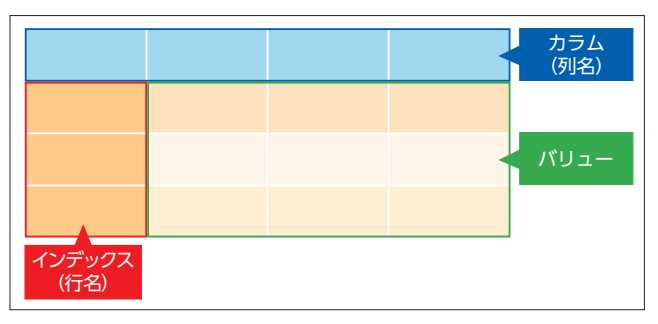

図表4 データフレームの基本構造と名称

Google Driveにあるファイルならば, Google Driveを マウントする<sup>\*\*</sup>。Google Driveを別ウィンドウで開い てマイドライブの中にできているColab Notebooks (Colabのためのフォルダ)にTestdata.csvを置く。こ れはあるクラス39人の小テストのダミーデータであ る。以下のたった数行のコードで表形式のデータを読 み込み,データフレームとして扱うことができる。

01 import pandas as pd 02 df = pd.read\_csv('/content/drive/My Drive/Colab Notebooks/Testdata.csv') 03 print(df)

1行目はPythonでデータフレームを扱うための パッケージの一つであるpandasを使えるようにして いる。pdと名付けている。2行目のread\_csv関数で データフレームをdfとして作成している。()内の「'(引 用符)」ではさまれた部分が読み込みたいデータのパ ス(最初にTestdata.csvを置いた場所)である。3行目 はprint文を使って作成したデータフレームdfの中身 を出力する。確認が不要であれば書く必要はない。 pandasのデータフレームでは,axis=0で同じ列内 のデータ,axis=1で同じ行内のデータを対象に,集 約計算やデータ削除の処理を行う。また,インデック スを使って行を指定することができる。これにより簡 単に大量のデータから列や行の指定,削除ができる。 重複データや欠損値データの抽出機能もある。欠損値 の削除や補完は学習12で扱う。

## □ 演習 4

#### EXERCISE

#### pandas によるデータフレームのメリットを感じてみよう

特定の行のデータは以下の一行で削除できます。print() 文を使いどの行が削除されたか表示して確認し ましょう。余裕があれば重複データを見つけ(別添資料 Test\_csvimportD.ipynb),PlayersNo の列で 特定の番号のデータを指定して削除してみましょう。

・特定行の削除: df = df.drop(0)

・全く同じ重複データの発見:print(df[df.duplicated()])

• PlayerNo が重複したデータの削除: df.drop\_duplicates(subset='PlayerNo',keep='first',inplace=True) ここでは, subset = 'PlayerNo' で PlayerNo が重複したデータを抽出し, keep='first で最初の重複デー タを残して inplace=True で元のデータフレームを置き換えています。

データベースの種類とその使い分け

EXERCISE

この学習項目ではデータベースの種類を知り, それ ぞれのデータ蓄積方法の利点と欠点を考える。

データベースには大きく分けてSQL構文を使い操 作を行うRDBと、RDBやRDBMS以外のNoSQLとが ある。現在ではNoSQLはNot only SQLの略とされ ることが一般的であり、RDBとRDB以外のデータ ベース両方を使う手法が登場している。

Scholar Scope を使って研究分野の関連性を

興味を持った分野をクリックして関連のある分 野を見つけ、更なる関連分野を探しましょう。

グラフ型データベースのイメージ体験

探ってみましょう図表5。

演習

大量のデータを扱う際にRDBは必ずしも効率的な 方法ではなく、NoSQLでは、これらのデータをキー・ バリュー型、カラム型、ドキュメント型、グラフ型な どの形式で蓄積している。

解答資料に、より詳しくNoSQLを学びたい方に向 けて、いくつかの無料枠や学習素材を提供している データベースを紹介している。

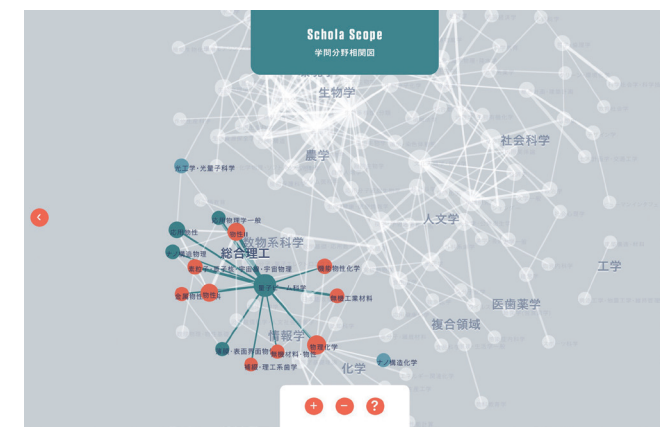

図表5 [Schola Scope] https://navischola.app/network/6/general-science-and-engineering/

「2.データの形式と蓄積方法」(112ページ)では, データ保持の形式として表形式を扱った。ここでは, JSON (JavaScript Object Notation)形式について 基本的なことを確認しておく。JSON形式は, No-SQLでもドキュメント型で代表されるように,表形 式では保持しにくいデータに対応した形式であり,国 が公開しているデータベースでも提供されている形式 である。

図表6のように{ と }で囲まれた部分でひとまと まりのデータを表し,「:」で区切った左側をキー(名 前),右側をバリュー(値)という。「,」で区切って複 数のデータを同じ{ }内に並べることもできる。また, 入れ子構造となることや配列([と]で囲まれた部分)を 要素とすることも多い。図表6では人間が理解しやす いようにインデントや改行が入っているが,これは あってもなくてもよい。コンピュータが処理する際に はこのインデントや改行はなく,全て続いた状態で保 持され,読み込みも行われる。 113ページのCSVファイルの場合と同様に, Pythonではたった数行で簡単にJSON形式のデータをプ ログラムに読み込み,使うことができる。学習23以 降では,同様にJSON形式のデータを読み込み,更に 活用している。

| 01 | £                       |
|----|-------------------------|
| 02 | " 名前 " : " たろう " ,      |
| 03 | " 年齢 ":17,              |
| 04 | " 履修科目 ": {             |
| 05 | " 修得済 ": {              |
| 06 | "国語":["国語総合"],          |
| 07 | "数学":["数学1","数学A"],     |
| 08 | "情報 ":C "情報 1 " ]       |
| 09 | },                      |
| 10 | " 未修得 " : {             |
| 11 | '' 情報 '':C '' 情報 2 '' ] |
| 12 | }                       |
| 13 | }                       |
| 14 | }                       |

図表6 JSON形式の例: study.json

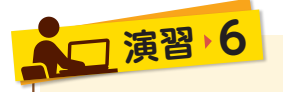

EXERCISE

図表6 に示した JSON 形式のデータ「study.json」を Python で読み込んでみましょう。

Google Colaboratoryを開いて新しくjsonload.ipynbとしてPythonファイルを作成し, Google Drive をマウントする。

別添資料にあるstudy.json 🔼 ドライブ Q ドライブを検索 を各自のドライブのCola-マイドライブ - ここに「study.json」ファイルを入れる boratoryのためのフォルダ - 新規 に配置し,マウント後に以下 名前 オーナー 最終更新 • マイドライブ の4行のプログラムを実行 Colab Notebooks 自分 2019/12/11 自分 1 すると、<br />
図表6のJSON形式 8 共有アイテム のデータが読み込まれ,出 0 最近使用したアイテム 家 自分 2019/09/18 自分 力される。 \$ スター付き 01 import json 02 with open('/content/drive/My Drive/Colab Notebooks/study.json') as f : 03 jsndata = json.load(f)

04 print(jsndata)

| 0 | <pre>import json with open('/content/drive/My Drive/Colab Notebooks/study.json') as f:     jsndata = json.load(f) print(jsndata)</pre> |
|---|----------------------------------------------------------------------------------------------------|
| Ŀ | -<br>〔'名前': 'たろう', '年齢': 17, '履修科目': 〔'修得済': 〔'国語': ['国語総合'], '数学': ['数学1', '数学4'], '情報': ['情報1']], '未修得': 〔'情報': ['情報2']]]]           |

更に余裕があれば自分で書いたJSON形式のデータ が正しい文法で書けているかを検証できる無料のサイ トがあるので、ぜひ試してみてほしい。他にもJSON 形式で表現したデータをアップロードして他の人と共 有できるサイト、他の人が用意したオープンソースの データを利用できるサイトがある。アイスクリームの 講評データを集めて公表したものや、急患診療事業情 報といった面白そうなデータから役立ちそうなデータ まで様々あるので,ぜひ探して分析や開発に利用して ほしい(参考文献参照)。

また,NoSQLで使用されるデータ保持の形式としてLOD (Linked Open Data)もある。発展的な学習の参考までに,解答資料で触れているので様々なデータ保持の形式を見てほしい。

#### 【参考文献・参考サイト】

- [なるほど統計学園高等部]総務省統計局 https://www.stat.go.jp/koukou/index.html
- ●「政府統計の総合窓□(e-Stat)」総務省統計局 https://www.e-stat.go.jp/
- ●「データサイエンスのための統計学入門」Peter Bruce,Andrew Bruce 著 黒川利明 訳 大橋真也 技術監修 オライリージャパン (2018)
- ●「東京大学のデータサイエンティスト育成講座」塚本邦尊,山田典一,大澤文孝 著 中山浩太郎 監修 松尾豊 協力 マイナビ出版(2019)
- ●「[ 第 2 版 ] Python 機械学習プログラミング」Sebastian Raschka,Vahid Mirjalili 著 株式会社クイープ 訳 福島真太朗 監訳 インプレス (2018)
- ●「NOSQLの基礎知識」 太田洋 監修 本橋信也,河野達也,鶴見利章 著 リックテレコム (2012)

- [JSON.org] https://www.json.org/json-en.html
- [LinkData.org] http://linkdata.org/work?sort=date
- [Cambridge Dictionary]CambridgeUniversity Press 2020 https://dictionary.cambridge.org/ja/dictionary/
- [The Linked Open Data Cloud] https://lod-cloud.net/
- DBpedia Jpanese http://ja.dbpedia.org/

<sup>[</sup>navischola.app Schola Scope] https://navischola.app/network/6/general-science-and-engineering/

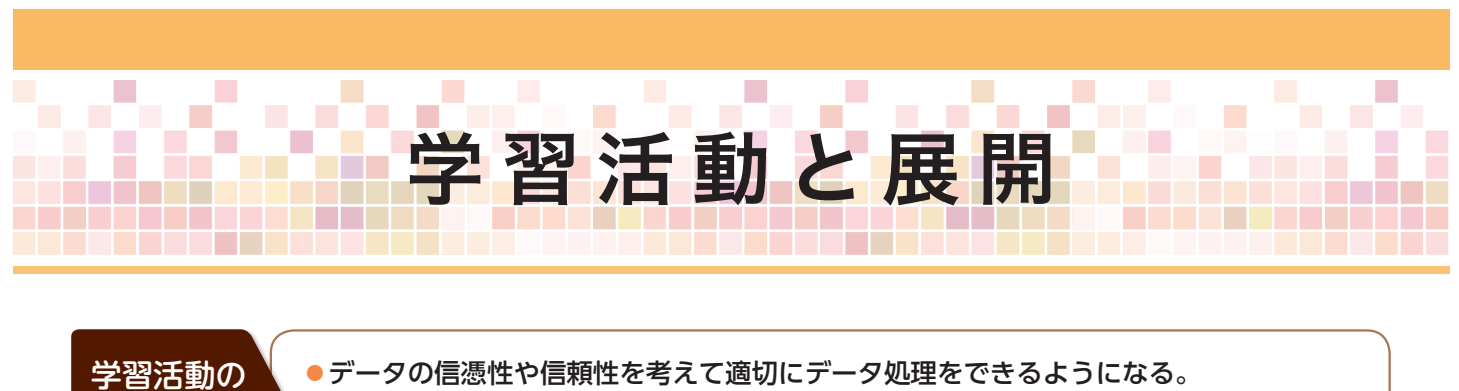

・ワークの信息住や信頼住を考えて過いにワーク処理をできるようになる。
 ・収集したデータの特性や用途から、適した蓄積方法を考える力を身に付ける。

## 学習活動とそれを促す問い

目的

|          | 問 い                                          | 学習活動                                        |
|----------|----------------------------------------------|---------------------------------------------|
| 展開<br>1  | データの信憑性や信頼性はどのよ<br>うに調べるか。                   | 標本抽出の方法やバイアスについて調べる。                        |
| 展 開<br>2 | 表形式データをデータベースや<br>データフレームとしてどのように<br>扱えばよいか。 | リレーショナルデータベースや Python の pandas<br>パッケージを使う。 |
| 展 開<br>3 | 表形式でないデータに関してはど<br>のように扱うか。                  | NoSQL データに触れてみる。                            |

|            | 展開 <b>1</b> ———————————————————————————————————                                  | • • • • • • |
|------------|----------------------------------------------------------------------------------|-------------|
| 問い         | データの信憑性や信頼性はどのように調べるか。                                                           |             |
| 学習活動       | 標本抽出の方法やバイアスについて調べる。                                                             |             |
| 「指導上の」 留意点 | <ul> <li>●データを可視化する際の留意点を理解させる。</li> <li>●標本抽出やバイアスとデータの信頼性について関連付ける。</li> </ul> |             |

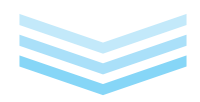

|                  | 展開2                                                     |
|------------------|---------------------------------------------------------|
| 問い               | 表形式データをデータベースやデータフレームとしてどのように扱えばよいか。                    |
| 学習活動             | ●リレーショナルデータベースを操作する。<br>● Python の pandas パッケージを使う。     |
| ▼<br>指導上の<br>留意点 | ●リレーショナルデータベースの作成や操作について理解させる。<br>●データフレームの構造について理解させる。 |

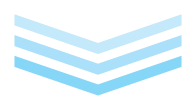

|                  | 展開3                             |
|------------------|---------------------------------|
| 問い               | 表形式でないデータに関してはどのように扱うか。         |
| 学習活動             | NoSQL データに触れてみる。                |
| ▼<br>指導上の<br>留意点 | 表形式でないデータに関しての格納形式や扱いについて理解させる。 |

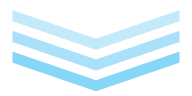

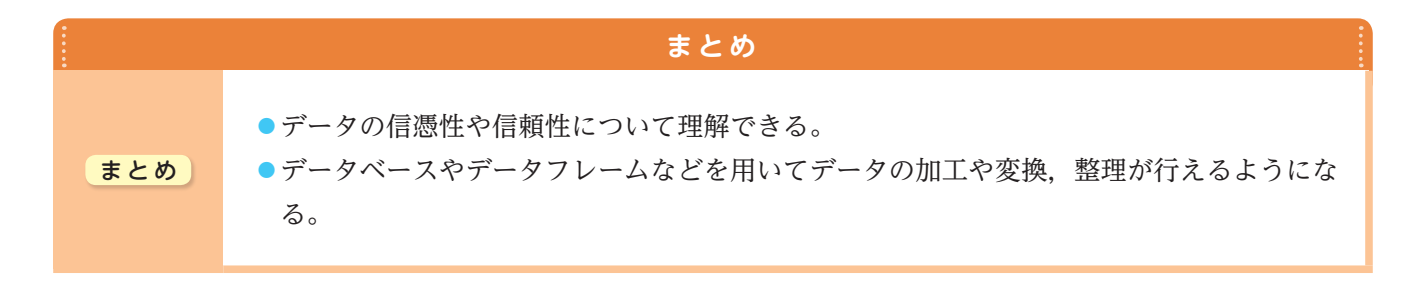

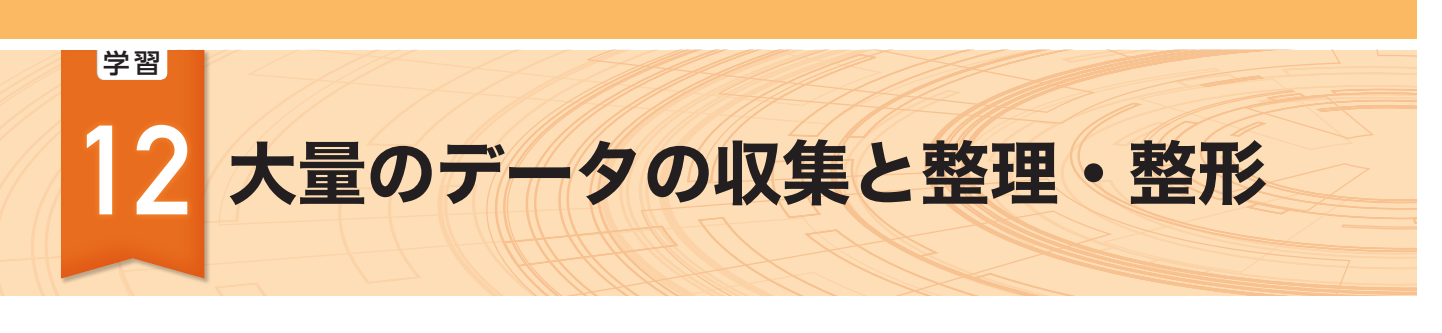

### ▶研修内容

研

修

の

目的

## 大量のデータを収集する方法について理解し、目的に応じたデータの収集の技能を生徒に身に 付けさせる授業ができるようになる。

データの形式の変換やデータの単位、欠損値や外れ値の処理を行う方法について理解し、目的に応じたデータを整形・整理する知識や技能を生徒に身に付けさせる授業ができるようになる。

この学習項目で使用するプログラミング言語は Python です。

## 「データの収集」

データを収集する際には、アンケートのような調査 からの取得、計測機器からの取得、Web APIからの 取得などの方法がある。国内のWebサイトだけでな く、海外のWebサイトにも目を向けると多様なデー タを取得することができる。ここでは,USGS (U.S. Geological Survey,アメリカ地質調査所)のWebサ イトで提供されているWeb APIを用いて,データを 取得してみよう。

## □ 演習 1

EXERCISE

世界中で発生した地震について調べるために、USGS から Web API を用いて地震のデータを取得してみましょう。

一般にWeb APIを用いてデータを取得する際は, これを提供するサイトのユーザー登録とAPIを利用 するためのキー(特定の文字列)の取得が必要である。 ここでは,登録なしで利用できるUSGSのEarthquake CatalogのAPIを使って実習してみよう。

ブラウザのアドレスバーに、APIのエンドポイントの URL (https://earthquake.usgs.gov/fdsnws/ event/1/[METHOD[?PARAMETERS]])のMETHOD にはメソッド名、PARAMETERSには必要なパラメータ を与えてアクセスすることによりデータを取得できる。 例えば、URLを「https://earthquake.usgs.gov/fdsnws/ event/1/query?format=geojson&starttime=2019-12-01&endtime=2019-12-02」としてアクセスするこ とにより、2019年12月1日から2日に発生した地震のデー タをGeoJSON形式で取得できる[図表1]。詳細な説明は API Documentationのページを参照されるとよい。

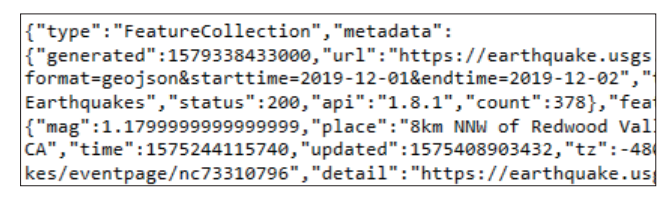

図表1 USGSから取得した地震データの一部(GeoJSON形式) ([USGS API Documentation] https://earthquake.usgs.gov/fdsnws/event/1/)

他にも、Webサイトにはオープンデータを含め、様々 なデータが掲載されており、十分な価値がある。また、 公式サイトの説明文や口コミサイトなどのコメントと いったテキストデータも収集し分析することで、有用 な情報が得られる。自動でWebサイトを巡回してデー タをかき集めることをクローリングといい、そのデー タを解析して必要なデータを抽出することをスクレイ ピングという。これらを合わせてWebスクレイピング といい、Pythonは、requestとBeautiful Soup4とい うパッケージ、Rはrvestというライブラリを用いる。

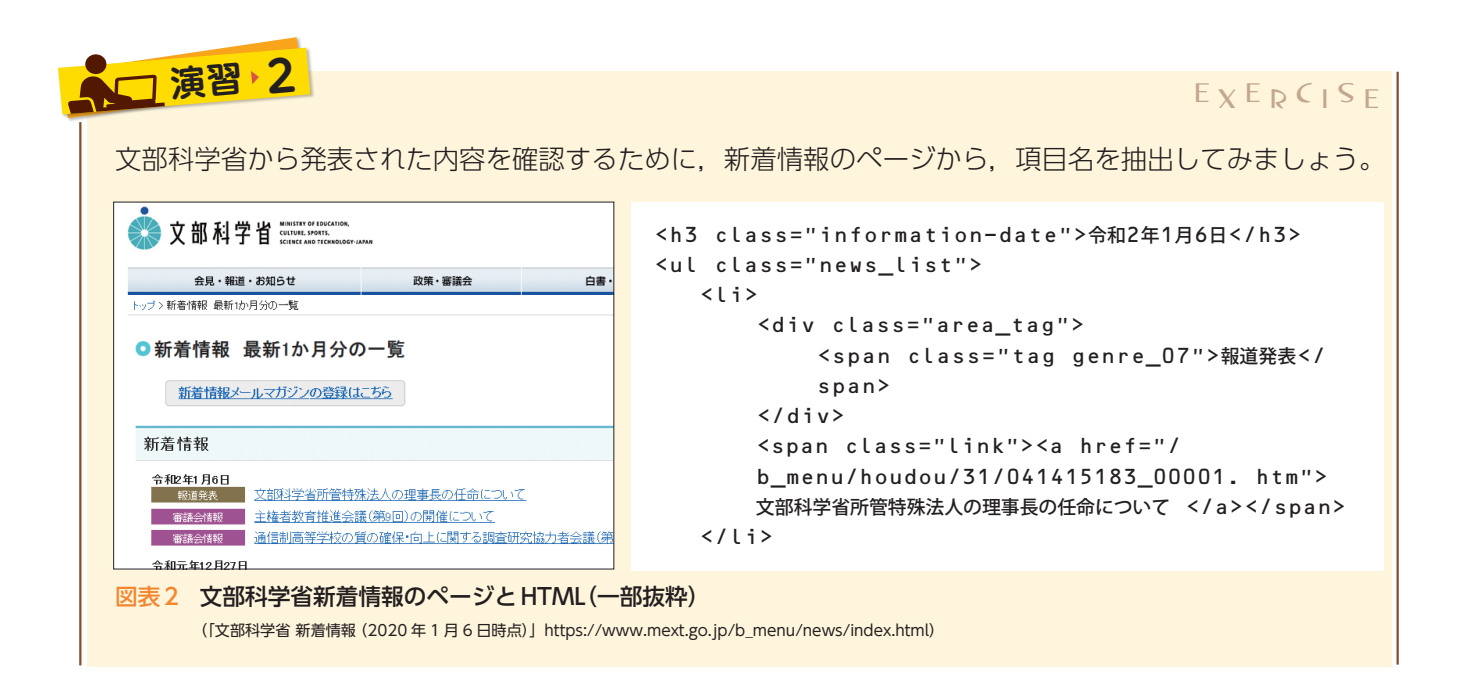

文部科学省の新着情報のページのHTMLでは日付 に、class属性がinformation-dateであるh3タグが付 いている。項目は1日分ごとにclass属性がnews\_list であるulタグ内に記述され、1記事ごとにaタグが付 けられている。これらの特徴を基に掲載日ごとに項目 名を取得するPythonによるプログラムは、次の通り である。

Webスクレイピングを用いることにより,Webサ

イトに掲載された様々なデータの取得が可能となるが, 繰り返し文などにより多数回アクセスを試みたり,画 像などのファイルサイズの大きいファイルを多数取得 したりすることは,対象となるWebサーバに必要以 上の負荷をかけることから,プログラムの実行の可否 を検討する必要がある。また,Webスクレイピング を利用規約で禁止しているWebサイトもあるので, 利用規約を確認することも必要である。

次のプログラムにより、文部科学省の新着情報のページから項目名を抽出することができる。

```
01
    import requests
02
    from bs4 import BeautifulSoup
    url = 'https://www.mext.go.jp/b_menu/news/index.html'
03
04
    r = requests.get( url )
05
    soup = BeautifulSoup( r.content, 'html.parser' )
06
    links = soup.find_all( 'ul', 'news_list' )
07
    for l in links:
08
      titles = l.find_all('a')
09
      for t in titles:
10
        print( t.string )
```

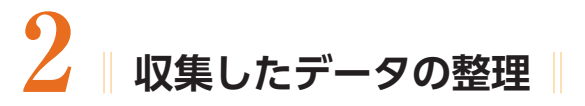

収集したデータはそのままではプログラムで扱うこ とができない場合が多い。例えば、表の題名が付いて いたり、不要な列が付加されていたりする。これはプ ログラミング言語のデータの形式と合っていないこと が原因である。また、データの表記にゆれがあり、同 じデータが異なったデータとして扱われてしまうこと も起こりうる。更に,同じデータが重複して存在する こともある。そのため,表計算ソフトなどを用いて, これらを事前に整理する必要がある。表計算ソフトの フィルター機能を用いることで,列に含まれるデータ の一覧を表示することができ,該当データを抽出して 修正する。このような修正をデータクリーニングという。

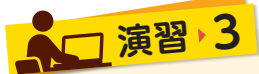

EXERCISE

都道府県別の人口の状況を調べるため, e-Stat で「都道府県の指標 基礎データ 人口・世帯 2020」 とキーワード検索して表示されたデータを,表計算ソフトで読み込める形式でダウンロードしました。 このデータの中の 2015 年の部分をプログラミング言語で扱えるように表計算ソフトで修正しましょう。

ダウンロードしたファイルは,不要な行や列が含ま れるなどそのままプログラムで操作するには適してい ない。このファイルに対して,表計算ソフトを用いて 次の操作を行う図表3,4。

- 不要な行や列を削除する
- 項目名を修正する
- 不要なカンマが付与されないようセルの書式を 「通貨」から「標準」に変更する
- プログラムでファイルを開くことができるよう 「CSV UTF-8形式」で保存する

|    | GH | H I                     | J                   | K L             | М                    | N             | 0                | Р                       | Q     |
|----|----|-------------------------|---------------------|-----------------|----------------------|---------------|------------------|-------------------------|-------|
| 4  | F  |                         |                     | A. 人口・世帯        | Population a         | nd Households |                  |                         |       |
| 5  |    |                         |                     | 1)人口の掲載・構       | 本<br>予告 Donulation s | tructure      |                  |                         |       |
| 6  |    |                         |                     | 177100020018 11 | Topulation 3         | uuture        |                  |                         |       |
| T  |    | -                       |                     | 1D:1001         |                      |               | ID:1002          |                         |       |
| 8  |    |                         | 都道府県                |                 | 総人口                  |               |                  | 総人口 (男)                 |       |
| 9  |    | 不                       | 要な行や列               | Total           | population (Both ser | ues)          | 1                | fotal population (Male) |       |
| 10 |    |                         | ~ ~ ~ ~ ~ ~ ~ ~ ~ ~ | A1101           |                      | (人 merson)    | A110101          |                         | (人)   |
| 11 |    |                         |                     | 2010            | 2015                 | 項目名(          | の修正              | 2015                    | 2018  |
| 12 | 0  | 0 全国                    | All Japan           | 128,057,352     | 127,094,745          | 126,443,000   | 62,327,737       | 61,841,738              | 61,53 |
| 13 | 0  | 1 北海道                   | Hokkaido            | 5,506,419       | 5,381,733            | 5,286,000     | 2,603,345        | 2,537,089               | 2,48  |
| 14 | 0  | 2 青森県<br>2              | Aomori-ken          | 1,373,339       | 1,308,265            | 1,263,000     | 646,141          | 614,694                 | 59    |
| 15 | 0  | 3 岩手県                   | Iwate-ken           | 1,330,147       | 1,279,594            | 1,241,000     | 634,971          | 615,584                 | 59    |
| 16 | 0  | 4 宮城県                   | Miyagi-ken          | 2,348,165       | 2,333,899            | 2,316,000     | 1,139,566        | 1,140,167               | 1,13  |
| 17 | 0  | 5 秋田県                   | Akita-ken           | 1,085,997       | 1,023,119            | 981 000       | 509,926          | 480,336                 | 46    |
| 18 | 0  | 8 山形県                   | Yamagata-ken        | 1,168,924       | 1,123,891            | 「不更な」         | <b>カ~ノフ</b> ,643 | 540,226                 | 52    |
| 19 | 0  | 7 福島県                   | Fukushima-ken       | 2,029,064       | 1,914,039            | 1.2.01        | ,682             | 945,660                 | 92    |
| 20 | 0  | 8 茨城県                   | Ibaraki-ken         | 2,969,770       | 2,916,976            | 2,877,000     | 1,479,779        | 1,453,594               | 1,43  |
| 21 | 0  | 9 栃木県                   | Tochigi-ken         | 2,007,683       | 1,974,255            | 1,946,000     | 996,855          | 981,626                 | 96    |
| 22 | 1  | 0 群馬県                   | Gumma-ken           | 2,008,068       | 1,973,115            | 1,952,000     | 988,019          | 973,283                 | 96    |
| 23 | 1  | <ol> <li>埼玉県</li> </ol> | Saitama-ken         | 7,194,556       | 7,266,534            | 7,330,000     | 3,608,711        | 3,628,418               | 3,65  |
| 24 | 1  | 2 千葉県                   | Chiba-ken           | 6,216,289       | 6.222.666            | 6,255,000     | 3,098,139        | 3,095,860               | 3.10  |

図表3 前処理が必要なデータ

このデータは比較的修正が少なくて済むデータで あったが,他に次のような修正が考えられる。

- 表記のゆれを修正する(大文字と小文字,西暦と 和暦,正式名称と略称,空白の有無など)
- •不要なデータの注釈や空白文字を除去する
- 重複するデータを除去する

公開されているデータには、印刷することを前提に 整形されているものも多く、このようなデータを、プ ログラムを用いて処理するには、このように前処理を する必要がある。

|    | А    | В        | С      | D      | E      | F      |
|----|------|----------|--------|--------|--------|--------|
| 1  | 都道府県 | 総人口      | 出生数    | 死亡数    | 転入者数   | 転出者数   |
| 2  | 北海道  | 5381733  | 36695  | 60667  | 49407  | 57823  |
| 3  | 青森県  | 1308265  | 8621   | 17148  | 18162  | 24755  |
| 4  | 岩手県  | 1279594  | 8814   | 16502  | 18137  | 22430  |
| 5  | 宮城県  | 2333899  | 17999  | 23070  | 50024  | 49813  |
| 6  | 秋田県  | 1023119  | 5861   | 14794  | 11999  | 16473  |
| 7  | 山形県  | 1123891  | 7831   | 14960  | 13634  | 17663  |
| 8  | 福島県  | 1914039  | 14195  | 24205  | 29485  | 31552  |
| 9  | 茨城県  | 2916976  | 21700  | 31025  | 50399  | 58326  |
| 10 | 栃木県  | 1974255  | 15306  | 20519  | 34885  | 38607  |
| 11 | 群馬県  | 1973115  | 14256  | 21519  | 32038  | 32553  |
| 12 | 埼玉県  | 7266534  | 56077  | 62565  | 180451 | 162374 |
| 13 | 千葉県  | 6222666  | 47014  | 56079  | 155892 | 147853 |
| 14 | 東京都  | 13515271 | 113194 | 111673 | 456635 | 372404 |

図表4 整形後のデータ

### **♀** ● データフレームを用いたデータの操作 ||

学習11ではリレーショナルデータベースについて 学習し、データフレームについても簡単に扱った。 Pythonではpandasというパッケージを使うことに より、データを抽出したり、集計したりというように、 まとめてデータを扱うことができるようになる。他に は、リレーショナルデータベースのように二つのデー タを結合したり、重複データを取り除いたりすること ができる。

| □ 演習 4                                       | EXERCISE |
|----------------------------------------------|----------|
| 人口減少社会といわれていますが,pandas を用いて都道府県ごとに人口 10 万人に対 | する人口の増減に |
| ついて調べてみましょう。                                 |          |
| ここで、人口の増減は(出生数+転入者数)一(死亡数+転出者数)により求めるもの      | とします。    |

pandasを用いてデータフレームにデータを読み込 む。読み込んだデータフレームの出生数,転入者数, 死亡数,転出者数から増減を計算し,新しい列として 追加する。同様に人口増減率を求めて,新しい列を追 加する。人口増減率が多い都道府県が分かるように、 df.sort\_values('増減率', ascending=False) により データをソートする。ascending=Falseとすること で、降順でソートすることができる図表5。

| 01 | import pandas as pd                                        |
|----|------------------------------------------------------------|
| 02 | df = pd.read_csv("population.csv")                         |
| 03 | df['増減'] = (df['出生数']+df['転入者数']) – (df['死亡数']+df['転出者数']) |
| 04 | df['増減率'] = df['増減'] / df['総人口'] * 100                     |
| 05 | df.sort_values('増減率', ascending=False)                     |
|    |                                                            |

|  |    | 都道府県 | 総人口      | 出生数    | 死亡数    | 転入者数   | 転出者数   | 増減   | 増減率      |
|--|----|------|----------|--------|--------|--------|--------|------|----------|
|  | 46 | 沖縄県  | 1433566  | 16941  | 11326  | 26384  | 26476  | 5615 | 0.391681 |
|  | 22 | 愛知県  | 7483128  | 65615  | 64060  | 127036 | 116518 | 1555 | 0.020780 |
|  | 12 | 東京都  | 13515271 | 113194 | 111673 | 456635 | 372404 | 1521 | 0.011254 |
|  | 24 | 滋賀県  | 1412916  | 12622  | 12507  | 27302  | 29403  | 115  | 0.008139 |

図表5 pandasにより処理された人口のデータ

日本全国での人口の増減を調べるには、列に対してsumを適用すればよい。

| 01 | df['増減'].sum() |  |
|----|----------------|--|
|----|----------------|--|

#### 出力結果

-283642

# 4 | ロングフォーマットとワイドフォーマット |

表形式のデータにはワイドフォーマット(横持ち形 式)とロングフォーマット(縦持ち形式)という二つの 形式がある。ワイドフォーマットは図表6の商品デー タの例のように,一つの商品の全ての属性を,横に並 べた列を使い,1行で保持する形式である。ロング フォーマットは,図表7の例のように,同じ商品であっ ても属性ごとに行を縦に増やして,全ての属性の情報 を保持する形式である。

ワイドフォーマットは、散布図のように1行を一つ の観測値として値を用いる場合や、分類やクラスタリ ングを行う場合には有用である。これに対し、ロング フォーマットは、属性ごとに積み上げ棒グラフを描い たり、属性ごとに折れ線グラフを描いたりする場合に 有用である。

また,ワイドフォーマットでは,属性を追加した場合にそのデータを参照するシステムの修正が伴ってしまい,変更が容易ではない場合がある。更に,属性の数が多くても,全てのレコードが全ての属性についてのデータがない場合もある。このときワイドフォー

| 商品 | 縦    | 横    | 高さ  |
|----|------|------|-----|
| А  | 15.4 | 8.6  | 2.6 |
| В  | 20.1 | 14.3 | 7.4 |

図表6 ワイドフォーマットのデータ例

| 商品 | 属性 | 長さ   |
|----|----|------|
| А  | 縦  | 15.4 |
| А  | 横  | 8.6  |
| А  | 高さ | 2.6  |
| В  | 縦  | 20.1 |
| В  | 横  | 14.3 |
| В  | 高さ | 7.4  |

図表7 ロングフォーマットのデータ例

マットでは,列(属性)が膨大になると表が疎(空白の 項目)を多く持つ状態になってしまう。しかし,ロン グフォーマットでは1行で属性とデータを組として保 持するため,データが存在しない行は不要であること から,メモリを節約することにつながる。

表計算ソフトでは、ピボットテーブルを作成するこ とにより、ロングフォーマットからワイドフォーマッ トに変換できる。ここでは、プログラムを用いて変換 する。

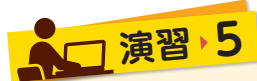

EXERCISE

演習 4 の変数 df を用いて,データ形式の変換に慣れましょう。変数 df はワイドフォーマットになって います。これをロングフォーマットに変換してみましょう。また,変換されたロングフォーマットのデー タフレームをワイドフォーマットに変換してみましょう。

ワイドフォーマットをロングフォーマットに変換するプログラムを次に示す。

│ 01 │ melted = df.melt( ['都道府県'] ,var\_name='属性', value\_name='値')

メソッドmeltの引数で都道府県をキーとすることとしている。これによりロングフォーマットの形式が 得られる 図表8]。ここで、ロングフォーマットに変換するときの属性を総人口、増減、増減率に絞り込 むには次のようにする。

melted2 = df.melt( ['都道府県'], ['総人口', '増減', '増減率'], 01 var\_name='属性', value\_name='値' ) 02 melted2

逆にロングフォーマットをワイドフォーマットに変換するプログラムは次のようになる。

```
table = melted.pivot_table( values='値', index='都道府県', columns='属性' )
01
02
    table.reset_index(inplace=True)
03
    table
```

メソッドpivot\_tableの引数は順に値,行,列になるものをロングフォーマットの列名で与える(実行結 果:図表9)。ワイドフォーマットへ変換するとき、ワイドフォーマットで表の同じ場所に集計されるべ き値がロングフォーマットの複数の行に存在することもある。この場合には、デフォルトでは平均値が出 力される。集計方法として合計を指定するには次のようにする。

```
01
    import numpy as np
02
    table2 = melted.pivot_table( values ='値', index='都道府県',
      columns='属性', aggfunc=np.sum )
03
    table2
```

|   | 都道府県 | 属性  | 値            |
|---|------|-----|--------------|
| 0 | 北海道  | 総人口 | 5.381733e+06 |
| 1 | 青森県  | 総人口 | 1.308265e+06 |
| 2 | 岩手県  | 総人口 | 1.279594e+06 |
| 3 | 宮城県  | 総人口 | 2.333899e+06 |
| 4 | 秋田県  | 総人口 | 1.023119e+06 |

| 属性 | 都道府県 | 出生数     | 増減       | 増減率       | 死亡数     | 総人口       | 転入者数     | 転出者数     |
|----|------|---------|----------|-----------|---------|-----------|----------|----------|
| 0  | 三重県  | 13950.0 | -6189.0  | -0.340829 | 20139.0 | 1815865.0 | 30612.0  | 35188.0  |
| 1  | 京都府  | 19662.0 | -5833.0  | -0.223456 | 25495.0 | 2610353.0 | 58586.0  | 59224.0  |
| 2  | 佐賀県  | 7064.0  | -2638.0  | -0.316751 | 9702.0  | 832832.0  | 15900.0  | 18622.0  |
| 3  | 兵庫県  | 44015.0 | -11376.0 | -0.205536 | 55391.0 | 5534800.0 | 93099.0  | 100465.0 |
| 4  | 北海道  | 36695.0 | -23972.0 | -0.445433 | 60667.0 | 5381733.0 | 49407.0  | 57823.0  |
| 5  | 千葉県  | 47014.0 | -9065.0  | -0.145677 | 56079.0 | 6222666.0 | 155892.0 | 147853.0 |

図表8 ロングフォーマットに変換した結果 図表9 ワイドフォーマットに変換した結果

## 欠損値と異常値の取扱い

欠損値は、計測機器の故障などにより値が記録され なかったり、アンケートでの無回答などの理由で値が 得られなかったりして, 値が欠落していることを示す ものである。pandasではNaN, RではNAとして示 される。演習6で扱うCSVファイルではセルが空欄に

なっており、これをpandasで読み込んだときの値は NaNになっている図表10。記録や回答の際に生じる 以外に、ロングフォーマットのデータをワイドフォー マットに変換したときに、完全に表が埋まらないこと により欠損値となる場合がある。

欠損値を無視するのがよいのか、除外するのがよい のか、それらしい値を用いるのがよいのかを検討する

演習 6

必要がある。この判断によってバイアスが生じること もあるため、慎重に扱う必要がある。

EXERCISE

~

そらまめ君(環境省大気汚染物質広域監視システム)からデータをダウンロードし大気汚染の状況を調べ ようとしています。このデータに含まれる欠損値がどの程度あるかを調べて、欠損値の処理をしましょう。

ここでは2019年12月の東京都のデータを用いる。 解凍ファイルには多くのファイルが含まれるがそのう ちの一つをCSV UTF-8形式で保存し直す。

次にpandasでデータを読み込み、欠損値がどの程 度含まれているかを次のプログラムで確認する(実行 結果:図表11)。

01 import pandas as pd 02 df = pd.read\_csv("201912\_13\_13101010.csv") 03 df.isnull().sum()

|    | А          | В         |     | С        | D         | E          | F         | G         | Н       | 1     |
|----|------------|-----------|-----|----------|-----------|------------|-----------|-----------|---------|-------|
| 1  | 測定局コ-      | 日付        |     | 時        | SO2(ppm)  | NO(ppm)    | NO2(ppm   | NOx(ppm   | CO(ppm) | Ox(pp |
| 59 | 13101010   | 2019/1    | 2/3 | 10       | 0         | 0.005      | 0.016     | 0.021     |         | 0.    |
| 60 | 13101010   | 2019/1    | 2/3 | 11       |           |            |           |           |         |       |
| 61 | 13101010   | 2019/1    | 2/3 | 12       | 0.001     | 0.003      | 0.012     | 0.015     |         | 0.    |
| 62 | 13101010   | 2019/1    | 2/3 | 13       | 0         | 0.003      | 0.011     | 0.01/     |         | 0     |
|    | 測定局コ<br>ード | 日付        | 時   | SO2(ppm) | NO(ppm) N | IO2(ppm) N | Ox(ppm) C | O(ppm) Ox | (ppi    |       |
| 57 | 13101010   | 2019/12/3 | 10  | 0.000    | 0.005     | 0.016      | 0.021     | NaN       | 0.0     |       |
| 58 | 13101010   | 2019/12/3 | 11  | NaN      | NaN       | NaN        | NaN       | NaN       | N       |       |
| 59 | 13101010   | 2019/12/3 | 12  | 0.001    | 0.003     | 0.012      | 0.015     | NaN       | 0.0     |       |
|    |            |           |     |          |           |            |           |           |         |       |

図表10 CSVファイルの空欄をpandasに読み込んだ結果 (「そらまめ君」http://soramame.taiki.go.jp/DownLoad.php)

次に行う欠損値の処理には次のようなものがある。 それぞれのデータフィールドを表示して、 例えば NOxの濃度の推移を調べたいとき、NOxの濃度の平 均値を調べたいとき、それぞれの場合に適切と考えら れる処理について考えてみよう。

 全ての列にデータがあるものを使う:df1 = df.dropna() 必要な列を選び欠損値がある行を除く: df2 = df[['日付','時','NOx(ppm)']].dropna() ・欠損値をOとして扱う:df3 = df.fillna(0) ・前の値で埋める:df4 = df.fillna(method='ffill') ・平均値で埋める:df5 = df.fillna(df.mean())

データの中には、多くのデータからかけ離れた値で ある外れ値がある。外れ値の中でも原因を特定できる ものを異常値という。外れ値は、四分位範囲などの統 計量を用いたり、データ間の距離を用いたり、学習 16のクラスタリングを用いたりして検出することが

> できる。外れ値が有益なデータの可能性も あるため. その値がどのような原因や理由 によって得られたかを考察することが必要 である。

#### 【参考文献・参考サイト】

●「東京大学のデータサイエンティスト育成講座」 塚本邦尊,山田典一,大澤文孝 著 中山浩太郎 監修 マイナビ出版

| 1 | 0 | 0 |
|---|---|---|
| 1 | 4 | J |

|    |   | 測定局コート       | U   |
|----|---|--------------|-----|
|    |   | 日付           | 0   |
|    |   | 時            | 0   |
|    |   | SO2(ppm)     | 12  |
|    |   | NO(ppm)      | 12  |
|    |   | NO2(ppm)     | 12  |
|    | 1 | NOx(ppm)     | 12  |
| 1  |   | CO(ppm)      | 744 |
| pp |   | Ox(ppm)      | 13  |
| 0. |   | NMHC(ppmC)   | 744 |
|    |   | CH4(ppmC)    | 744 |
| 0. |   | THC(ppmC)    | 744 |
| 0  |   | SPM(mg/m3)   | 5   |
|    | - | PM2.5(ug/m3) | 4   |
|    |   | SP(mg/m3)    | 744 |
|    |   | WD(16Dir)    | 1   |
|    |   | WS(m/s)      | 1   |
|    |   | TEMP(°C)     | 1   |
|    |   | HUM(%)       | 1   |
|    |   | dtype: int64 |     |
|    |   | 図表11 欠損値の個数  |     |

<sup>●「</sup>アメリカ地質調査所 API Documentation」https://earthquake.usgs.gov/fdsnws/event/1/

<sup>●「</sup>政府統計の総合窓□(e-Stat)」https://www.e-stat.go.jp/

<sup>●「</sup>そらまめ君 環境省大気汚染物質広域監視システム」 http://soramame.taiki.go.jp/DownLoad.php

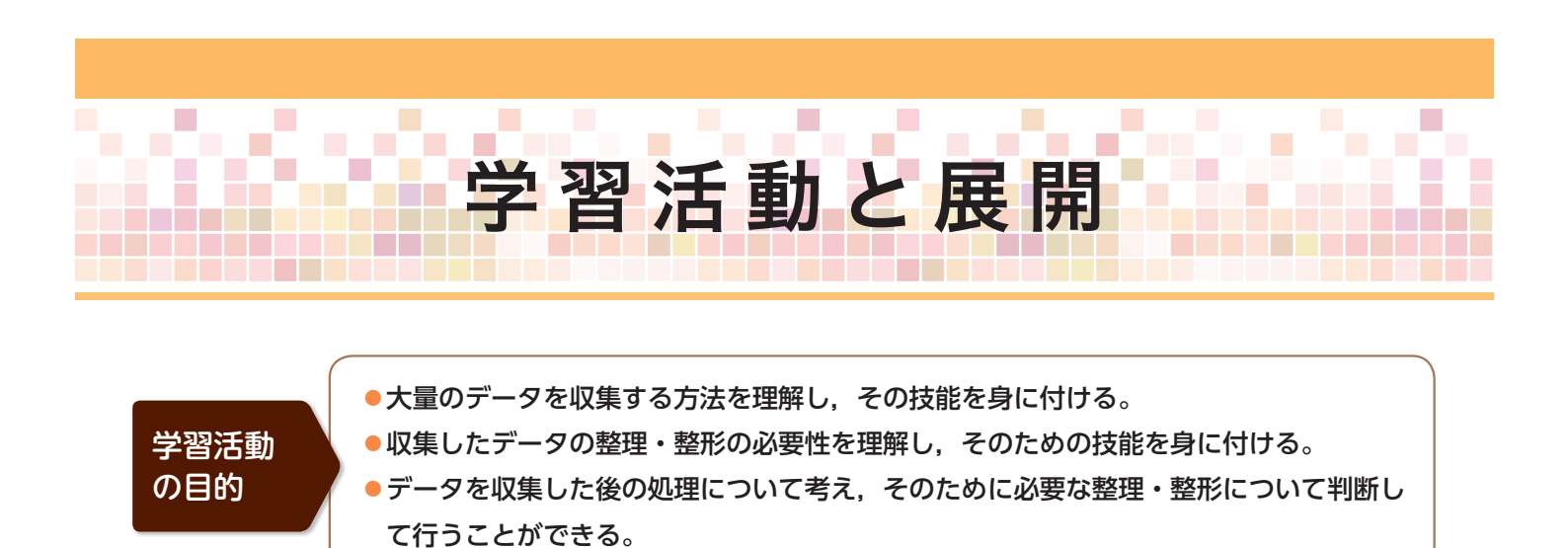

### 学習活動とそれを促す問い

|          | 問い                         | 。<br>学習活動                                                               |
|----------|----------------------------|-------------------------------------------------------------------------|
| 展 開<br>1 | インターネットから必要なデータ<br>を収集しよう。 | インターネット上に掲載された Web ページから,<br>Web スクレイピングによりデータを収集する(利<br>用規約を確認してから行う)。 |
| 展 開      | 収集したデータを活用しやすいよ            | 収集したデータをプログラムから読み込める形式に                                                 |
| 2        | うに整理・整形しよう。                | 表計算ソフトなどを用いて加工する。                                                       |
| 展 開      | 収集したデータをプログラムで活            | 収集したデータをプログラムから読み込み,簡単な                                                 |
| 3        | 用しよう。                      | 集計を行ったり,形式を変換したりする。                                                     |

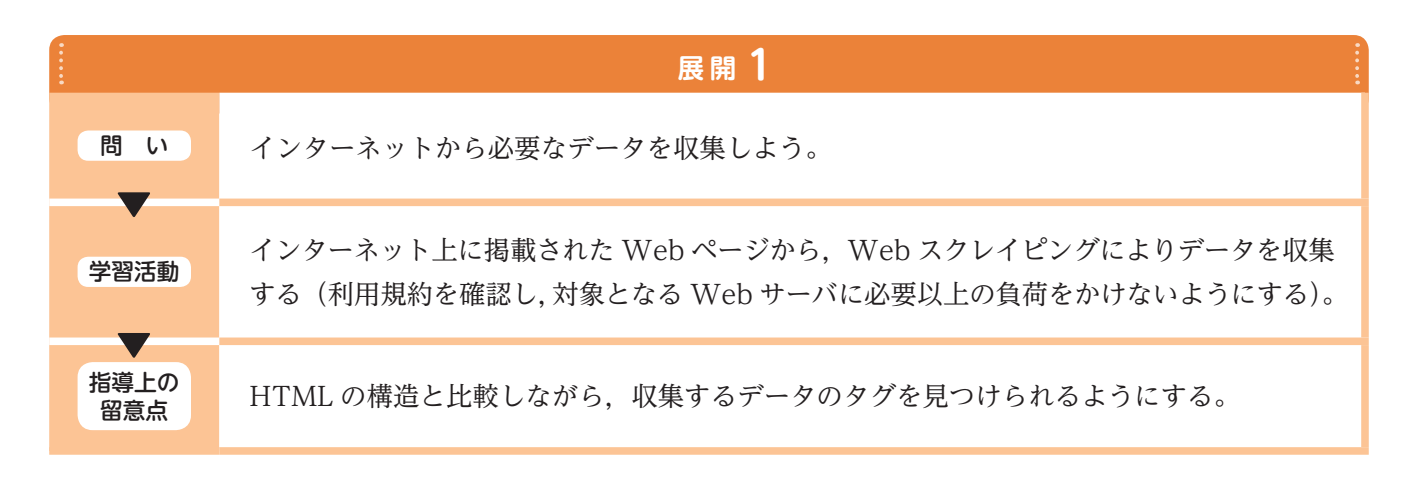

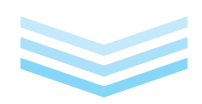

|             | 展開2                                                                           |
|-------------|-------------------------------------------------------------------------------|
| 問い          | 収集したデータを活用しやすいように整理・整形しよう。                                                    |
| 学習活動        | 収集したデータをプログラムから読み込める形式に表計算ソフトなどを用いて加工する。                                      |
| 指導上の<br>留意点 | プログラムからデータを読み込むときの形式を意識させて,表記のゆれをそろえたり,不要<br>な行や列を削除したりするなど,必要な処理に気付かせるようにする。 |

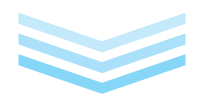

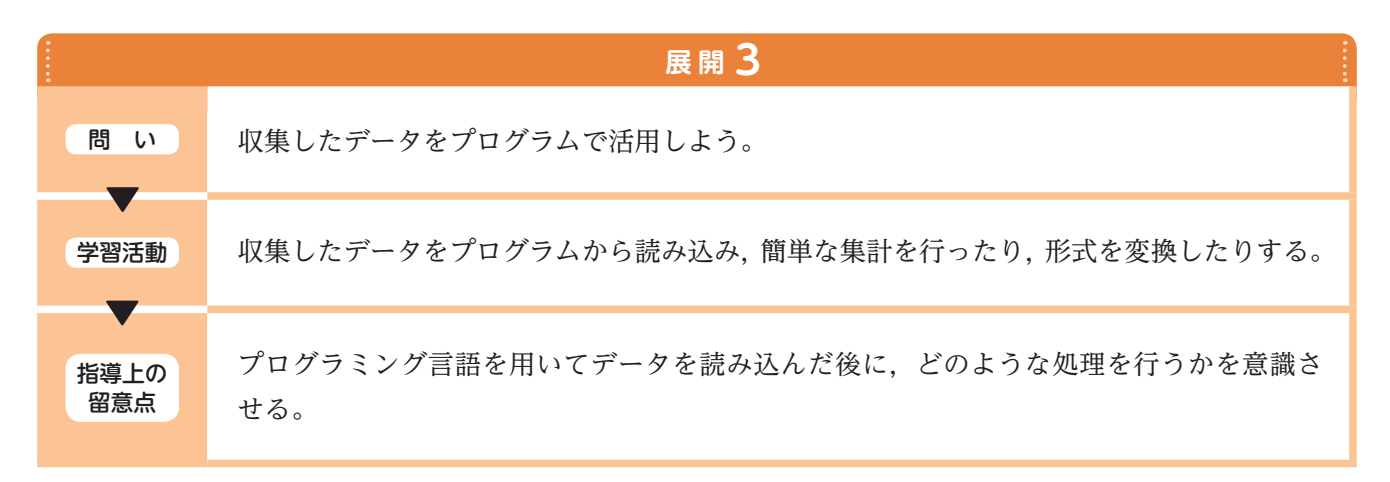

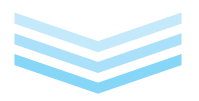

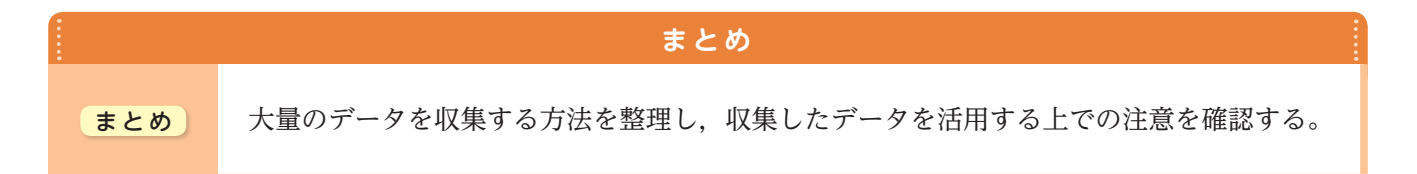

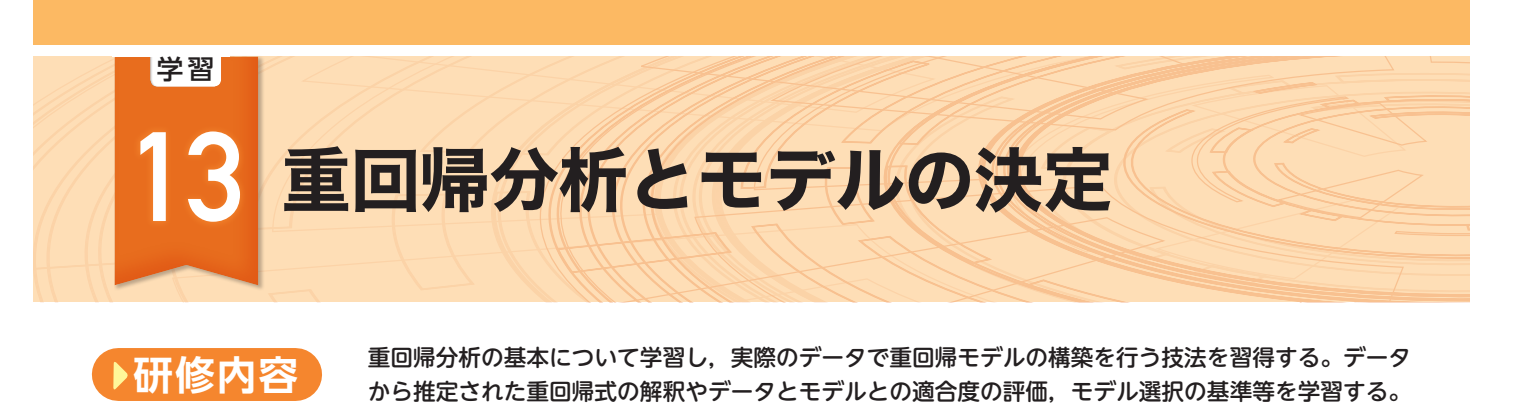

- 課題発見とデータに基づく問題解決の枠組みにおける予測と予測モデル構築の意義,要因分析 と制御の位置付けを理解する。
  - 量的データの予測モデルの基本である重回帰モデルの概念や用語,活用のためのデータ構造を 理解する。
  - ●具体的なデータで表計算ソフトや統計ソフトRを使った実際の分析の方法と出力の読み方を学ぶ。
    - ●予測と要因分析の違いを理解し,予測精度を上げるためのモデルの改良(モデリング)の方法を 理解する。

この学習項目で使用するプログラミング言語は R です。

## | 課題発見とデータに基づく問題解決:予測と制御|

問題解決をデータに基づいて行う場合,まず解くべ き課題の発見,把握が必要である。課題発見力とは, 例えば,海の環境やごみ置き場の清掃状況,地域の商 店街の様子や所属するスポーツ部の成績や試験結果な ど,身の回りの現象に対して,現実があるべき姿(理想) の状態ではないことを知覚し,現実と理想のそれぞれ の状態の明確化とそのギャップが解くべき課題である

研

修の

日

的

ことを具体的に示す力をいう。

次に、その課題をデータと分析で解決する科学的な 問題解決のフレームに落とし込むためには、理想や現 実の状態を示す客観的なデータ指標Y(目的変数,ター ゲット変数,教師変数,予測変数,被説明変数)を具 体的に定め、その値の変化や変動に何が影響するのか をいわゆる、5W1Hやその発生に至るプロセス要因

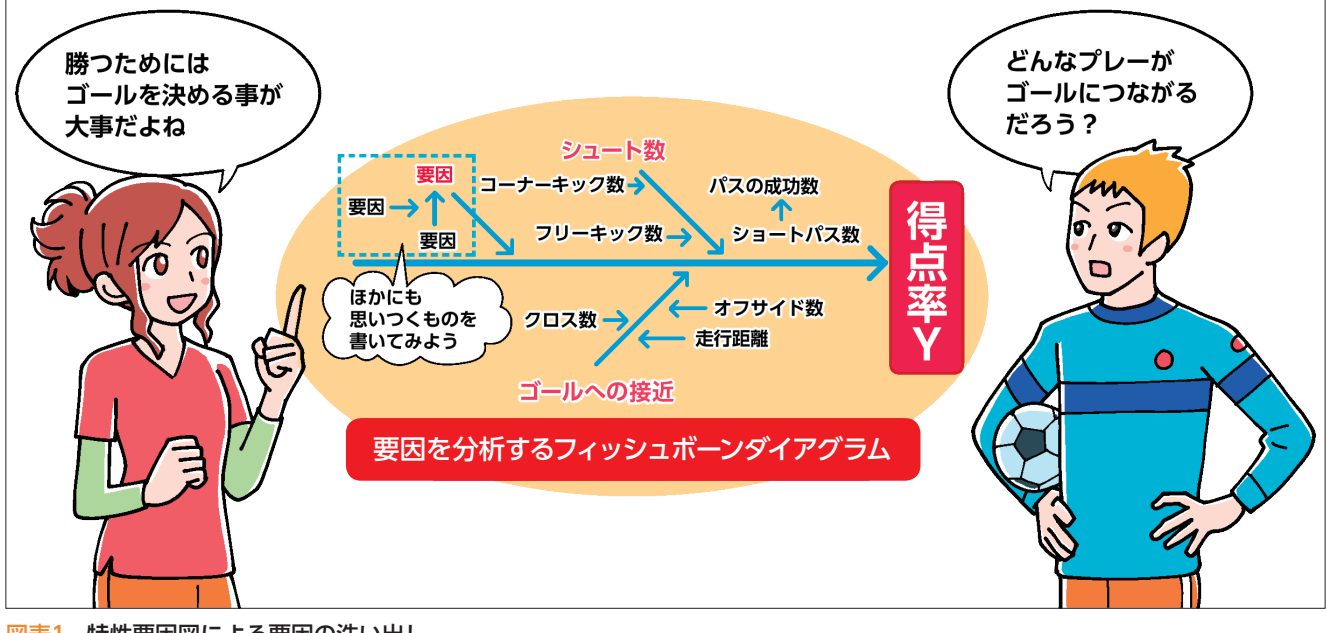

図表1 特性要因図による要因の洗い出し

を洗い出し,論理的な構造モデルをブレーンストーミ ングなどで作成する必要がある。この際,ブレーンス トーミングに使用する論理図には,特性要因図(フィッ シュボーンダイアグラム)図表1,要因連関図,イ シューツリー,ロジックツリー,ロジックモデル等が ある。いずれにしても,何が何に影響を与えるかの構 図(仮説)を明示することが肝要である。

データに基づく問題解決のフレームでは、問題を規 定する目的変数に対して、その値の変動に影響を与え ると思われる要因系の変数(図表1の矢印線の元にあ る要因)も具体的なデータ指標として記録される。こ れら要因系のデータ指標群を目的変数Yに対して、説 明変数(予測子、要因変数)という。科学的問題解決に おける予測の問題では、一つもしくは複数(p個)の説 明変数  $X_1, \dots, X_p$ の値を使って、目的変数Yの値を規 定する構造モデル(回帰モデル)をデータから推測(学 習)し、その構造モデルを使って説明変数群の状況に 応じたYの値を予測(推測)する。また、各説明変数の 値の変化が目的変数にどのように影響するのかという 効果を推測(要因分析)したり、シミュレーションを 行って最適なYの値を探索したりと、単純にYの値を 予測するだけではなく制御する方策に関しても考察を 深めることもできる。

回帰モデルを推測するためのデータは,説明変数や 目的変数が個々の対象に対して,観測・記録された構 造化データである。例えば,選手の勝率Yを上げるこ とが目的であれば,選手が対象となり,選手のプロファ イルデータを収集・整理するが,チームの勝率Yを上 げることが目的であれば,チームが対象となり,チー ムのプロファイルデータを収集・整理することになる。 「情報I」教員研修用教材の学習22では,中古住宅を 対象としたプロファイルデータや生徒を対象としたプ ロファイルデータを示している図表2。このようなデー タの一般形を構造化データ(行列データ)という図表3。

近年は、スポーツの成績評価や不動産の取引(成約) 価格に、予測モデルを使用したスポーツデータサイエ ンスや不動産データサイエンスなど、データが活用さ れるデータサイエンス領域が次々と生まれている。

| 1  | ID | 性    | 身長    | 体重   | 座高   | 握力 | 上体起こし | 長座体前屈 | 反復横跳び | シャトルラン | 50m走 | 立ち幅 |
|----|----|------|-------|------|------|----|-------|-------|-------|--------|------|-----|
| 2  | 1  | 男    | 167.6 | 56.2 | 89.8 | 35 | 33    | 55    | 49    | 112    | 7    | 23  |
| 3  | 2  | 男    | 157.1 | 50.5 | 85.8 | 33 | 29    | 48    | 57    | 70     | 7.4  | 20  |
| 4  | 3  | 男    | 165.4 | 61   | 85.2 | 34 | 31    | 45    | 54    | 76     | 8    | 23  |
| 5  | 4  | 男    | 168   | 60   | 91.1 | 40 | 31    | 55    | 52    | 76     | 7.5  | 22  |
| 6  | 5  | 男    | 165.9 | 49   | 89.7 | 37 | 32    | 62    | 56    | 87     | 7.8  | 240 |
| 7  | 6  | 男    | 170   | 61.5 | 91.2 | 36 | 31    | 48    | 55    | 68     | 8.2  | 21: |
| 8  | 7  | 男    | 168.7 | 57   | 92.3 | 40 | 42    | 50    | 62    | 102    | 6.9  | 240 |
| 9  | 8  | 男    | 173.1 | 57.5 | 91.7 | 47 | 38    | 47    | 63    | 95     | 7.1  | 270 |
| 10 | 9  | 男    | 168.2 | 51.5 | 90.3 | 33 | 35    | 53    | 60    | 88     | 7.2  | 24  |
| 11 | 10 | 男    | 167.3 | 51   | 88.6 | 36 | 32    | 55    | 61    | 82     | 7.5  | 240 |
| 12 | 11 | 男    | 166.1 | 49.9 | 89.3 | 34 | 35    | 41    | 51    | 51     | 7.7  | 238 |
| 13 | 12 | 男    | 165.6 | 64.3 | 87.6 | 41 | 30    | 61    | 56    | 106    | 6.6  | 24  |
| 14 | 13 | 男    | 161.4 | 52.5 | 86.7 | 30 | 30    | 40    | 44    | 82     | 7.3  | 22  |
| 15 | 14 | 男    | 164.6 | 51.8 | 87.5 | 39 | 35    | 57    | 57    | 114    | 6.5  | 260 |
| 16 | 15 | 男    | 163.5 | 59   | 84.5 | 32 | 38    | 50    | 49    | 78     | 8    | 189 |
| 17 | 16 | 男    | 174.6 | 59   | 92.5 | 44 | 38    | 68    | 62    | 112    | 6.5  | 270 |
| 18 | 17 | 男    | 160.7 | 49.5 | 84.6 | 35 | 35    | 56    | 60    | 92     | 7.4  | 230 |
| 19 | 18 | 男    | 159.8 | 49   | 80.3 | 38 | 37    | 64    | 60    | 77     | 7.5  | 232 |
| 20 | 19 | 男    | 161.7 | 59   | 89.5 | 35 | 35    | 56    | 55    | 108    | 6.9  | 23  |
| 21 | 20 | 男    | 170.2 | 67   | 93.6 | 41 | 35    | 59    | 59    | 60     | 7.3  | 21  |
| 22 | 21 | 男    | 157.8 | 45   | 85.3 | 31 | 30    | 58    | 59    | 82     | 7.8  | 21  |
| 00 | 00 | - 88 | 160   | EE E | 07 5 | 01 | 20    | EO    | E E   | 70     | 7.0  | 101 |

|     | $X_1$    | $X_2$                       |        | $X_p$             |
|-----|----------|-----------------------------|--------|-------------------|
| 1   | $X_{11}$ | $X_{21}$                    | •••    | $X_{p1}$          |
| 2   | $X_{12}$ | $X_{21}$                    | •••    | $X_{p^2}$         |
| :   |          |                             |        |                   |
| п   | $X_{1n}$ | $\mathcal{X}_{2\mathrm{n}}$ | •••    | $\pmb{x}_{p^{n}}$ |
| 図表3 | 構造化デ     | ータの飛                        | /式(行列, | 矩形)               |
|     |          |                             |        |                   |

#### 図表2 生徒の体力測定に関するプロファイルデータ

出典:「科学の道具箱」 https://rika-net.com/contents/cp0530/contents/index.html

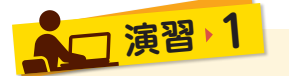

#### EXERCISE

#### 特性要因図の作成

ブレーンストーミングを行い,身の回りや社会現象で,予測したい目的変数,予測に使用する説明(要因) 変数の候補となぜ,それが要因となるのかの理由を考え,特性要因図にまとめましょう。また,予測や要 因分析が何に役立つのかを考えましょう。

# 2 予測のための重回帰モデルと重回帰分析

目的変数Yをp個の説明変数 $X_1, \dots, X_p$ で説明する 最も基本的な数学モデルが重回帰モデルである図表4。 重回帰モデルでは、説明変数 $X_1, \dots, X_p$ に対して第i番目の対象のデータの値 $x_{1i}, \dots, x_{pi}$ が与えられたとき にその重み付きの合計を求め、それを $y_i$ の予測値  $\hat{y}_i(y_i, n_y, b)$ とする。

 $\hat{y}_i = a + b_1 x_{1i} + \dots + b_p x_{pi}$  (*i* =1, ..., *n*)

このとき, aは定数項で,  $b_1, b_2, \dots, b_p$  それぞれの説 明変数に係る重みで回帰係数という。また、これらを 回帰モデルのパラメータという。

特に, *p*=1, すなわち, 説明変数を一つしか使用し ないモデルを単回帰モデルといい, これは, 直線の式 となる。「情報 I 」教員研修用教材の187ページの演 習2では, 高校生の体力測定データを使って,「50m 走のタイム(Y)」の予測式を「立ち幅跳び(X)」を説 明変数として,表計算ソフトの「散布図」上で求めて いる図表5。予測式は以下となる。

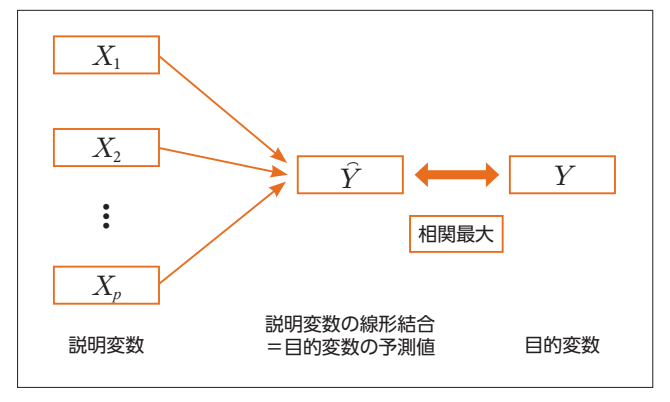

図表4 重回帰分析のモデル

#### 50m 走(秒)の予測値 = -0.015(秒/cm)× 立ち幅跳び(cm) + 10.731(秒)

回帰係数は、「立ち幅跳び」の単位cmを「50m走」 の記録の単位である秒に変換する役割を担っている。 この場合は、「立ち幅跳び」が1cm長いと「50m走」 の予測値が0.015秒ずつ短縮されることを意味する。

当然,一つの説明変数 X で目的変数 Y の変動が全 て説明できるわけではない。そこで,より説明力(予 測力)を上げるために,複数の説明変数を使用する必 要性が出てくる。それが,重回帰モデルである。同じ データに,説明変数を追加して重回帰モデルを当ては めた結果は,以下となる。

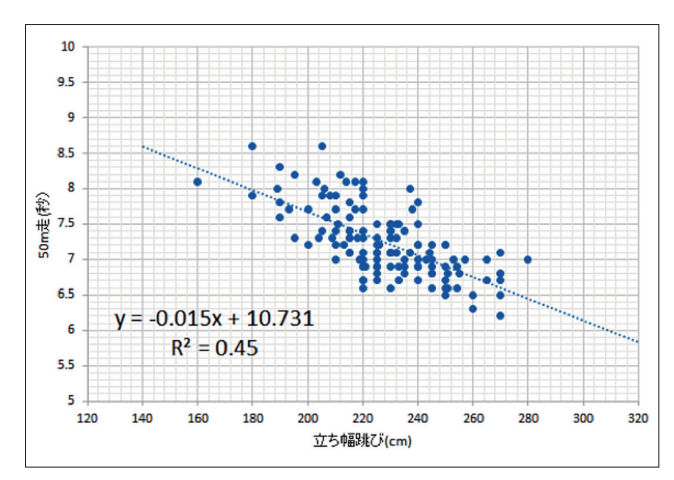

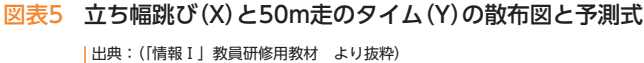

| 50m 走 (秒) の予測値 | = | - 0.012 (秒/cm) |
|----------------|---|----------------|
|                |   | - 0.014 (秒/m)  |
|                |   | - 0.040(秒/kg)  |
|                |   | - 0.025(秒/回)   |
|                |   | + 10.819(秒)    |

× 立ち幅跳び(cm)
 × ハンドボール投げ(m)
 × 握力得点(kg)
 × 上体起こし(回)

重回帰モデルの回帰係数は、Yと $X_1, X_2, \dots, X_p$  に関 するデータが与えられたとき、実際のYの観測値と重 回帰モデルによる予測値の差(残差)、 $e_i = y_i - \hat{y}_i$ の2 乗和(残差平方和)  $SS = \sum_{i=1}^{n} (y_i - \hat{y}_i)^2$  を最小にするよう に求められる。これを**最小二乗法**という。

最小二乗法によって求められた予測式に, X<sub>1</sub>, X<sub>2</sub>,

## ● ■回帰モデルの適合度 |

最小二乗法により当てはめられた回帰直線が実測さ れたデータにどの程度,適合しているのかについて, 単回帰モデルの場合は,散布図上でデータ点がどの程 度直線の近くに集中しているのかで視覚的に判断でき る。適合とは,残差が小さいことを意味する。データ 全体で,適合度に関する指標として以下がある。

#### ◎重相関係数 R:

回帰モデルによる期待値 $\hat{y}_i$ と実測値との相関係数で、次に示す寄与率の正の平方根として求められる。

#### ◎寄与率(決定係数) R<sup>2</sup>:

目的変数Yの変動の何パーセントが与えられた回帰 モデルで説明できたかを示す指標で、Yの平均値まわ りの変動(全変動 $S_T$ )に占めるYの予測値の平均値まわ りの変動(回帰による変動 $S_R$ )の割合として以下の式 で求められる( $0 \le R^2 \le 1$ )。寄与率は、100%に近いほ どモデルがデータに適合していることになる。

 $\mathbf{R}^{2} = \frac{S_{R}}{S_{T}} = 1 - \frac{S_{E}}{S_{T}}, \ \mathcal{Z} \subset \mathcal{C}, \ S_{T}, \ S_{R}, \ S_{E} \ \mathsf{kU}$ いである。 全変動 (全平方和) :  $S_{T} = \sum_{i=1}^{n} (y_{i} - \bar{y})^{2}$ 回帰による変動 (回帰による平方和) :  $S_{R} = \sum_{i=1}^{n} (\hat{y}_{i} - \bar{y})^{2}$ 

残差変動 (残差平方和) :  $S_E = \sum_{i=1}^{n} (y_i - \hat{y}_i)^2$ 

…, X<sub>p</sub>の各変数の平均値を代入すると、Yの平均値となる。このときの残差は0である。また、この予測値と実際の観測値との相関係数を**重相関係数**という。重相関係数は、0から1の間の値をとる。単回帰分析の場合、重相関係数はXとYの相関係数rの絶対値と等しくなる。

全変動 $S_T$ がもともとの目的変数の変動を表し、残差 変動 $S_E$ が回帰モデルで説明できない変動を表してい る。 $S_T = S_R + S_E$ が成立することから、回帰による変 動 $S_R$ は、回帰モデルで説明できたYの変動と考えるこ とができる。

#### ◎自由度:

 $S_T$ ,  $S_R$ ,  $S_E$  の各平方和には, それぞれ対応する自 由度(独立する成分の数)  $f_T$ ,  $f_R$ ,  $f_E$ がある。自由度は, その統計量を構成する本質的な(独立した)要素の数で, データの数nと関連する大事な数量である。もともと 対象にしているのは, 平均値まわりのYの変動  $S_T$ で, 自由度はデータ数から制約式の数(平均値の式) 1 を 引き,  $f_T=n-1$ となる。Yの予測値の変動(回帰によ る変動 $S_R$ )の自由度は, 回帰パラメータ数と平均制約 から,  $f_R=(p+1)-1$ より,  $f_R=p$ となり, その予測値 とYの変動(残差変動 $S_E$ )の自由度は,  $f_E=n-1-p$ と なる。全変動の分解  $S_T=S_R+S_E$ と同様, 自由度の分 解  $f_T=f_R+f_E$ も成立する。

#### ◎標準誤差:

残差の自由度を調整した標準偏差である。 $(S_E/f_E)$ の平方根で求められ、Yと同じ具体的な測定単位を持つ。例えば50m走の記録タイムの予測であれば、単位は秒である。この値が小さいほど良いモデルとなるが、単純に、残差変動 $S_E$ が小さくなる(寄与率 $\mathbb{R}^2$ が上がる)だけでは達成されない。残差変動の自由度 $f_E$ が大きいことも重要となる。

# 4 重回帰分析のコンピュータでの実行と出力

#### (1) 表計算ソフトでの重回帰分析の実行

重回帰分析は, Excelの「データ」メニューから「データの分析」(アドインで設定)を選択することで簡単に 実行できる図表6,7,8。

| E               | - 5- e-                                                                                                    |         |                  |         |           | 高等学   | 校体力測定データ.xls [王  | [換モード] -  | Excel    |              | サインイン         | Ŧ |            |    |    |
|-----------------|----------------------------------------------------------------------------------------------------|---------|------------------|---------|-----------|-------|------------------|-----------|----------|--------------|---------------|---|------------|----|----|
| ファ              | イル ホーム                                                                                                    | 挿入 ペー   | ージ レイアウト         | 数式 データ  | 校閲        | 表示 開發 |                  | 行したい作業を   | 入力してください |              |               |   |            | ЯĦ | 有  |
| <b>デ</b> ー<br>取 | Comparison Comparison Com |         |                  |         |           |       |                  |           |          |              |               |   |            |    |    |
| G               | 1 *                                                                                                    | : × •   | f <sub>x</sub> 上 | 体起こし    |           |       |                  |           |          |              |               |   |            |    | ~  |
| 1               | G<br>上休코그                                                                                                    | 日       | I<br>同復講別75      | J       | K<br>50m= | し     | M<br>N N N H H H | N<br>据力得占 | 0        | P<br>        | Q<br>复播财75/51 | R | S<br>Om 丰得 |    | -  |
| 2               |                                                                                                    | 反注体的温   | 及该慎的O            | 112     | 7         | 235   | 31               | 医刀开尿      | 1 体地での体点 | 政注体的進行点<br>8 | 交換的U 1寸<br>6  | 8 | 8          | 7  | 기니 |
| 3               | 29                                                                                                    | 48      | 57               | 70      | 74        | 205   | 29               | 5         | 7        | 6            | 8             | 5 | 6          | 5  | -  |
| 4               | 31                                                                                                    | 45      | 54               | 76      | 8         | 237   | 22               | 5         | 8        | 6            | 7             | 6 | 4          | 7  |    |
| 5               | 31                                                                                                    | 55      | 52               | 76      | 7.5       | 225   | 23               | 6         | 8        | 8            | 6             | 6 | 6          | 6  |    |
| 6               | 32                                                                                                    | 62      | 56               | 87      | 7.8       | 240   | 26               | 5         | 8        | 9            | 8             | 6 | 5          | 7  |    |
| 7               | 31                                                                                                    | 48      | 55               | 68      | 8.2       | 212   | 28               | 5         | 8        | 6            | 7             | 5 | 4          | 5  |    |
| 8               | 42                                                                                                    | 50      | 62               | 102     | 6.9       | 240   | 37               | 6         | 10       | 7            | 9             | 8 | 8          | 7  |    |
| 9               | 38                                                                                                    | 47      | 63               | 95      | 7.1       | 270   | 28               | 8         | 10       | 6            | 10            | 7 | 7          | 10 | _  |
| 10              | 35                                                                                                    | 53      | 60               | 88      | 7.2       | 245   | 31               | 5         | 10       | 8            | 9             | 6 | 7          | 8  | _  |
| 11              | 32                                                                                                    | 55      | 61               | 82      | 7.5       | 240   | 31               | 5         | 8        | 8            | 9             | 6 | 6          | 7  | _  |
| 12              | 35                                                                                                    | 41      | 51               | 51      | 7.7       | 238   | 14               | 5         | 10       | 5            | 6             | 4 | 5          | 7  | _  |
| 13              | 30                                                                                                    | 61      | 56               | 106     | 6.6       | 245   | 17               | 6         | 8        | 9            | 8             | 8 | 10         | 8  |    |
|                 |                                                                                                    | 高等学校体力》 | 則定データ            | $(\pm)$ |           |       |                  |           | •        |              |               |   |            |    | Þ  |

#### 図表6 表計算ソフトの重回帰分析

| データ分析 ?                                                                                                    | ×                 | 回帰分析                                                                                                    | ? ×                            |
|----------------------------------------------------------------------------------------------------|-------------------|----------------------------------------------------------------------------------------------------|--------------------------------|
| 分析ツール(A)     アーリエ解析     ・     キャン       プーリエ解析     ・     キャン       とストグラム     移動平均     乱数発生       風位と百分位数     ・     ・       回帰分析     サンプング     *       *     *     ・       *     *     ・       *     *     ・       *     *     ・       *     *     ・       *     *     ・       *     *     ・       *     *     ・       *     *     ・       *     *     ・       *     *     ・       *     *     ・       *     *     ・       *     *     ・       *     *     ・       *     *     ・       *     *     ・       *     *     ・       *     *     ・       *     *     *       *     *     *       *     *     *       *     *     *       *     *     *       *     *     *       *     *     *       *     *     *       *     *     *   < | )K<br>ンセル<br>ブ(円) | 入力元         入力 Y 範囲(Y):       \$K\$1:\$K\$137 ①         入力 X 範囲(X):       \$L\$1:\$0\$137 ①         ジラバル(L)       □ 定数に 0 を使用(Z)         □ 有意水準(Q)       95 %         出力オプション       ○         ○ 一覧の出力先(S):       ①         ③ 新規ワークシート(P):       ○         ○ 新規ブック(W)       預差         預差(B)       □ 預差グラフの作成(D)         「標準化された残差(I)       ■観測値グラフの作成(I)         正規確率       □ 正規確率グラフの作成(N) | OK<br>キャンセル<br>ヘルプ( <u>H</u> ) |
|                                                                                                    |                   |                                                                                                    |                                |

図表8 回帰分析の設定

ここでは、重回帰分析の機能を追加したExcelで体力測定のデータ(高校1年生男子)で重回帰分析を行い、その出力を示す図表9。

| 回帰統言   | ł     |          | 係数     | 標準誤差  | t      | P−值   |
|--------|-------|----------|--------|-------|--------|-------|
| 重相関 R  | 0.725 | 切片       | 10.819 | 0.325 | 33.331 | 0.000 |
| 重決定 R2 | 0.525 | 立ち幅跳び    | -0.012 | 0.002 | -7.648 | 0.000 |
| 補正 R2  | 0.510 | ハンドボール投け | -0.014 | 0.006 | -2.367 | 0.019 |
| 標準誤差   | 0.335 | 握力得点     | -0.040 | 0.024 | -1.677 | 0.096 |
| 観測数    | 136   | 上体起こし得点  | -0.025 | 0.020 | -1.264 | 0.208 |

図表9 重回帰分析の出力結果1

※R<sup>2</sup>は出力では数値表示されるが,一般に,寄与率という ときは%表示,決定係数というときは数値表示をする。 なお、ここで示した図表は表計算ソフトの一例とし てExcelで示したが、Excelの出力結果は必要に応じ て、レポート等では書き直す必要がある。

「重相関R」→「重相関係数R」

「重決定R<sup>2</sup>」→「寄与率(決定係数) R<sup>2</sup>」

「補正R<sup>2</sup>」→「自由度修正済みR<sup>2</sup>」

この出力から,予測値と実測値の相関係数(重相関 係数)が0.725であること,モデルの適合度を示す寄与 率R<sup>2</sup>が52.5%であることが分かる。「立ち幅跳び」の みを説明変数とした単回帰モデルの寄与率が45%だっ たので図表5,説明変数を増やしたことで,モデルの 適合度(Yの変動の説明力)が上がったことが分かる。

| 分散分析表 |     |        |        |
|-------|-----|--------|--------|
|       | 自由度 | 変動     | 分散     |
| 回帰    | 4   | 16.230 | 4.05   |
| 残差    | 131 | 14.689 | 0.11   |
| 合計    | 135 | 30.919 | 0. Ian |

#### 図表10 重回帰分析の出力結果2

回帰係数の推定値は、「係数」の列の箇所に出力される。 また、分散分析表として、先に示した変動和の分解と 自由度の分解が出力される図表10。ここで、回帰の自 由度はモデルの項の数(説明変数の数)を表し、モデル の複雑度に相当するが、モデルの複雑度を上げれば、 残差の自由度が少なくなることも留意する必要がある。

#### (2) 統計ソフト R での重回帰分析の実行

重回帰分析をRで実行する場合は、以下のコードと なる。ここでは、前項のExcelで使用した高校1年生 男子の体力測定のデータを用いる。Rでデータを読み 込む場合は、Excel形式をCSV形式(変数名の制限よ りX50m走としてある)にしてから読み込む(2行目)。 4行目が実際に推測したい回帰モデル式を入力する部 分である。5行目は、分析結果を要約するコードであ る。これは忘れないようにする必要がある。

#### ①コード

| 01 | # データの読み込み                                                              |
|----|-------------------------------------------------------------------------|
| 02 | high_male <- read.csv("high_male_data.csv")                             |
| 03 | # 4 つの説明変数による重回帰分析                                                      |
| 04 | res <- lm(X50m走 ~ 立ち幅跳び + ハンドボール投げ + 握力得点 + 上体起こし得点 , data = high_male) |
| 05 | summary(res)                                                            |
|    |                                                                         |

#### ②出力結果

Rで実行した回帰分析の結果を出力させる(①の5行目)。Rの出力は基本的には英語になる。前項の Excelの出力と対応させて理解してほしい。この部分のみであれば、Excelで重回帰分析の意味を理解さ せた後に、Rのコードの練習としてやってみる、また、重回帰分析の大事な用語の英語を学ぶ程度の位置 付けになる。後述の変数選択をする場合は、Excelではできないので、Rも知っておく必要がある。

| Call:<br>lm(formula = X50 m走 ~ 立ち幅跳び + ハンドボール投げ + 握力得点 + 上体起こし得点,c                                                                                                    | lata = high_male)                                                                                                    |
|----------------------------------------------------------------------------------------------------|----------------------------------------------------------------------------------------------------|
| Min       1Q       Median       3Q       Max         -0.66229       -0.22824       -0.03057       0.22797       0.99194         Coefficients:       Estimate Std. Error t value Pr(> t )         (Intercept)       10.819417       0.324609       33.331       < 2e-16 | Estimate:係数の推定値<br>Residual standard error:<br>(残差)標準誤差<br>degrees of freedom<br>(残差)自由度<br>Multiple R-squared:<br>寄与率 R <sup>2</sup><br>Adjusted R-squared:<br>自由度修正済みR <sup>2</sup> |
| Signif. codes: 0 '***' 0.001 '**' 0.01 '*' 0.05 '.' 0.1 ' ' 1<br>Residual standard error: 0.3349 on 131 degrees of freedom<br>Multiple R-squared: 0.5249,Adjusted R-squared: 0.5104<br>F-statistic: 36.18 on 4 and 131 DF, p-value: < 2.2e-16                          |                                                                                                    |

## う ∥ モデル選択(モデリング) ∥

複数の説明変数の中には、目的変数の予測に役立た ないものが含まれている可能性がある。そこで、モデ ル式の構築にあたっては、説明変数の取捨選択が重要 な課題となる。これを**変数選択**もしくは**モデル選択**(モ デリング)という。その際、寄与率R<sup>2</sup>ができるだけ大 きくなることが望ましいが、説明変数を増やせば増や すほど単純に大きくなる。また、モデルに説明変数の 二次項や三次項(曲線の当てはめ、非線形モデル)を追 加することも説明変数を増やしたことと同じ効果とな り、複雑なモデルほど寄与率R<sup>2</sup>は大きくなる。しかし、 欠点(**過剰適合、過学習**)も生じる。

例えば,データが2人分しかない体力測定のデータ で散布図を作成し直線を当てはめた場合,必ず二つの データ点が直線上に乗り、寄与率R<sup>2</sup>は100%になる。 3人分であれば、二次項を含め多項式でモデル化する とやはり寄与率R<sup>2</sup>は100%となる図表11。しかし、こ れらのモデルでは、残差の自由度は0となり、標準誤 差は無限大となり計算できない。つまり、新しいデー タに対して予測力がまるでないことになる。したがっ て、ある程度の残差の自由度を残しつつ、寄与率R<sup>2</sup> を上げることが望ましい。

そのため,重回帰分析では,残差の自由度を考慮し た,下記のようなモデルの良し悪しを測る指標を参考 にしながら,説明変数の選択(モデル選択)を注意深く 行う作業が必要となる。

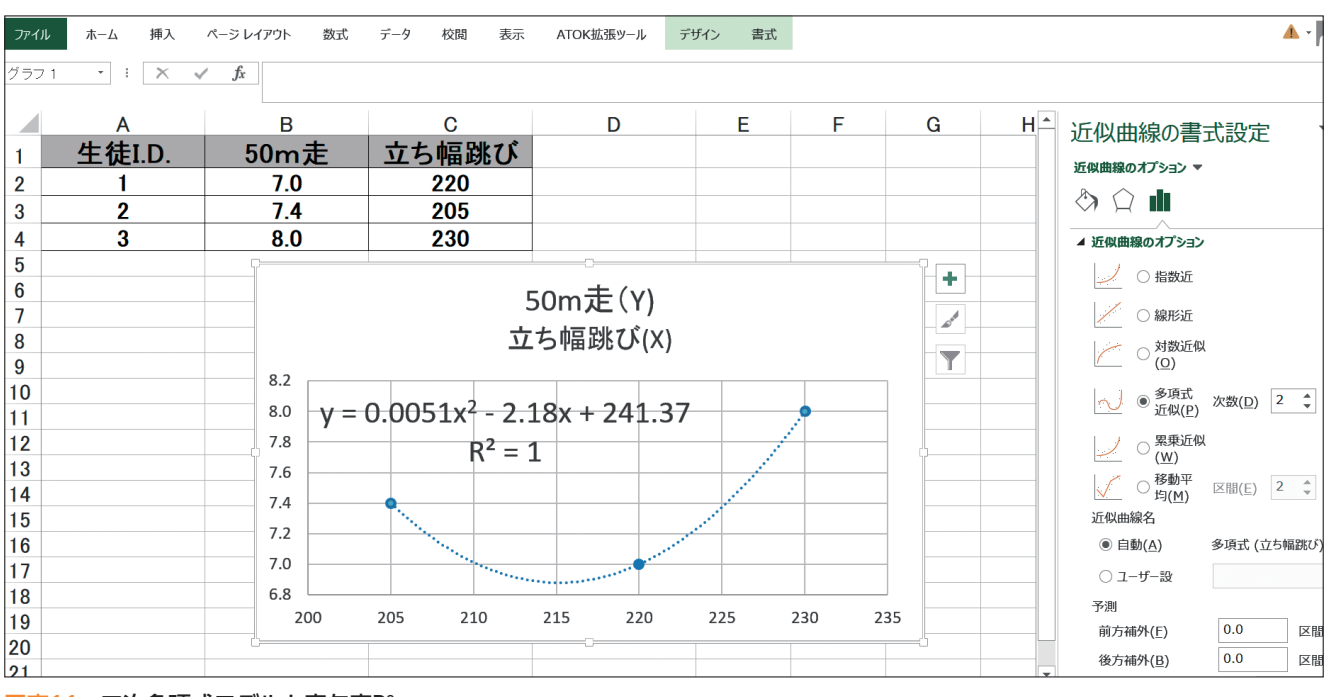

図表11 二次多項式モデルと寄与率R<sup>2</sup>

#### ○自由度調整済み寄与率R<sup>2</sup>

$$1 - \frac{S_E / (n - p - 1)}{S_T / (n - 1)}$$

自由度調整済みの寄与率R<sup>2</sup>が大きなモデルほど説 明力のある良いモデルということになる。これ以外に も、モデル選択の基準として、AIC(赤池の情報量規 準)などの指標がある。AICは小さいほど良いモデル とされる。

#### ◎回帰係数の有意差の検定

体力測定の重回帰分析の出力の箇所には,各回帰係 数が母集団上で0であるか否かの統計的仮説検定(帰 無仮説 H<sub>0</sub>: b<sub>j</sub>=0)の検定結果を示す有意確率(P-値)の 列がある図表9。この値が,1%もしくは5%以下であ れば帰無仮説は棄却され,その説明変数の値の変化が 統計的に有意にYの値の変化に影響を与えるという対 立仮説が採択されたことになる。この例では,「立ち 幅跳び」は1%有意,「ハンドボール投げ」は5%有意 であるが、「握力」や「上体起こし」に有意差はない。 つまり、有意差の出ない変数は「50m走」の値の変 化に影響を与えていない可能性が高いと判断される。 そこで、この二つの説明変数を外してモデルを作成し 直してみる、更に新しい別の説明変数を加えて、同様 な分析を繰り返すなどを行い、最適なモデルを探索する。

#### ◎統計ソフトによる自動変数選択

Rなどの統計ソフトには,統計的な基準で変数選択 を自動で行う機能がある。変数選択には,総当法(全 ての変数の組み合わせを尽くす方法),変数増加法(一 つの変数からだんだんと変数を増やしていく方法), **変数減少法**(全ての変数を採用したモデルから変数を 減らしていく方法),**変数増減法(ステップワイズ法**: 変数を減らしたり増やしたりする方法)がある。変数 を選択する基準が一つではなく,また,説明変数間の 相関の強弱によって,どの方法を選ぶかで選択される 変数,すなわち最終的に採択されるモデルの結果は異 なる。何が変数として選択されたかを全くブラック ボックスとし単純に予測モデルを構築したい場合は, 自動変数選択の機能は便利ではあるが,説明変数が目 的変数に与える効果に言及し要因分析を行う場合は, 自動変数選択は安易に使用すべき手法ではない。参考 までに,Rのコード(変数増減法)は以下となる。

01 # データの読み込み 02 high\_male <- read.csv("high\_male\_data.csv") 03 # 全ての説明変数によるステップワイズ法(変数増減法)による重回帰分析 04 res <- lm(X50 m走 ~ 立ち幅跳び + ハンドボール投げ + 握力得点 + 上体起こし得点, data = high\_male) 05 step(res)

#### ダミー変数

重回帰分析では,目的変数も説明変数も基本的には量的な変数である必要があるが,説明変数に質的な変数を用いることがある。この場合は,説明変数の質的な属性の有無を,0と1の数値で対応させた変数(ダミー変数と呼ぶ)で表現し直し,ダミー 変数を説明変数として重回帰分析を行う。目的変数が質的変数の場合は,ロジスティック回帰分析を行う。

〔演習 2

#### EXERCISE

「科学の道具箱」https://rika-net.com/contents/cp0530/contents/から,体力測定のデータをダウンロードし,目的変数と説明変数を自身で決めて予測モデルを作成してみましょう。また,作成した予測モデルからどのようなことが分かるのか,説明してみましょう。

#### 【参考文献・参考サイト】

- ●「多変量解析法入門(ライブラリ新数学大系)」永田靖,棟近雅彦 著 サイエンス社(2001)
- ●「図解でわかる回帰分析─複雑な統計データを解き明かす実践的予測の方法」 涌井良幸,涌井貞美 著 日本実業出版社(2002)
- ●「理科ネットワーク デジタル教材 『科学の道具箱』」https://rika-net.com/contents/cp0530/start.html
- ●「生徒のための統計活用~基礎編~」(生徒用, 指導用) 渡辺美智子 他 著 総務省政策統括官(統計基準担当) 編 日本統計協会(2016)
- ●「高校からの統計・データーサイエンス活用〜上級編〜」(生徒用,指導用)渡辺美智子 他 著 総務省政策統括官 (統計基準担当) 編 日本統計協会 (2017)
- ●「問題解決力向上のための統計学基礎―Excel によるデータサイエンススキル」 迫田宇広 , 高橋将宜,渡辺美智子 著 日本統計協会 (2014)
- ●「実践ワークショップ Excel 徹底活用 統計データ分析 改訂新版」渡辺美智子,神田智弘 著 秀和システム (2008)
- ●「文化情報学事典」渡辺美智子 他 編 村上征勝 監修 勉誠出版(2019)

<sup>●「</sup>統計学Ⅲ:多変量データ解析法オフィシャルスタディノート」岩崎学,足立浩平,渡辺美智子,宿久洋,芳賀麻誉美 著 日本統計学会・日本行動計量学 会 編 日本統計協会(2017)

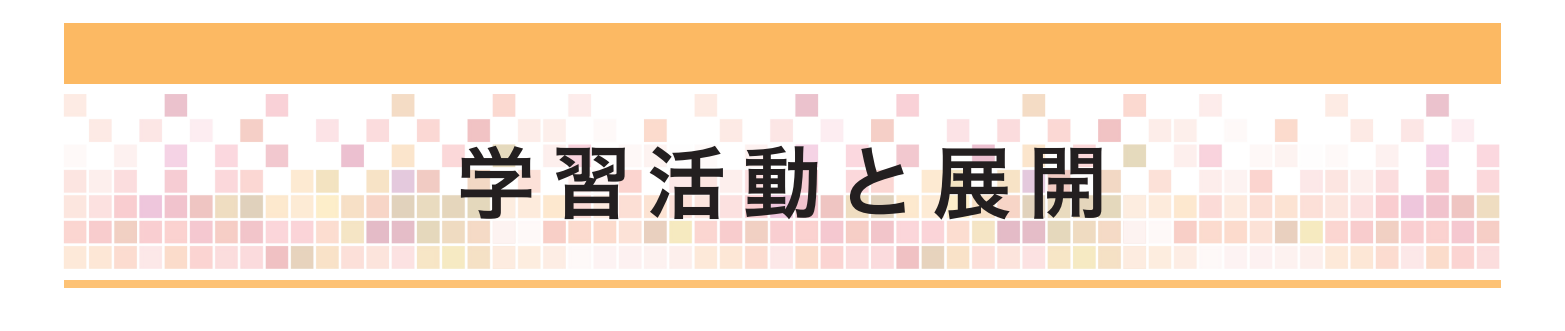

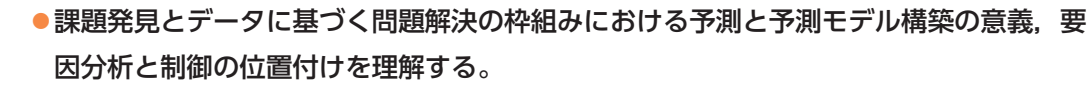

#### ●量的データの予測モデルの基本である重回帰モデルの概念や用語,活用のためのデータ 構造を理解する。

●予測と要因分析の違いを理解し、予測精度を上げるためのモデルの改良(モデリング)
 の方法を理解する。

### 学習活動とそれを促す問い

学習活動

の目的

|          | 問い                               | 学習活動                                                                                                    |
|----------|----------------------------------|----------------------------------------------------------------------------------------------------|
| 展 開<br>1 | 問題解決のための予測モデルの設<br>計をしよう。        | 予測したい目的変数を決め,予測することが何に役<br>立つのかを考える活動を行う。また,予測モデル構<br>築のための説明変数を考えて,特性要因図などの図<br>にまとめる活動を行う。             |
| 展開<br>2  | データを整理・整形し,実際に,<br>重回帰分析を行ってみよう。 | 表計算ソフトや統計ソフト R で重回帰分析を行い,<br>予測式の意味を考える活動を行う。                                                            |
| 展 開<br>3 | 予測モデルの改良をしてみよう。                  | 説明変数の取捨選択を変数の有意性に着目して行<br>い,いくつかのモデルを作成する。それらのモデルの<br>説明力や予測力を寄与率や自由度修正済み寄与率な<br>ど統計指標を適切に読み解いて考える活動を行う。 |

|                  | 展開1                                                                                                    |
|------------------|----------------------------------------------------------------------------------------------------|
| 問い               | 問題解決のための予測モデルの設計をしよう。                                                                                                    |
| 学習活動             | <ul> <li>問題の重要度を決める指標を目的変数とし、その変動要因を考え予測モデルを構築することが何に役立つのかを考える活動を行う。</li> <li>予測モデル構築のための説明変数を考えて、特性要因図などの図にまとめる活動を行う。</li> </ul> |
| ▼<br>指導上の<br>留意点 | <ul> <li>●生徒が興味を持てる内容で、背景や意味が分かるデータに結び付くよう指導する。</li> <li>●特性要因図など、予測のための設計図を生徒自らが説明し議論する場面を作る。</li> </ul>                         |

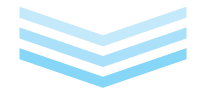

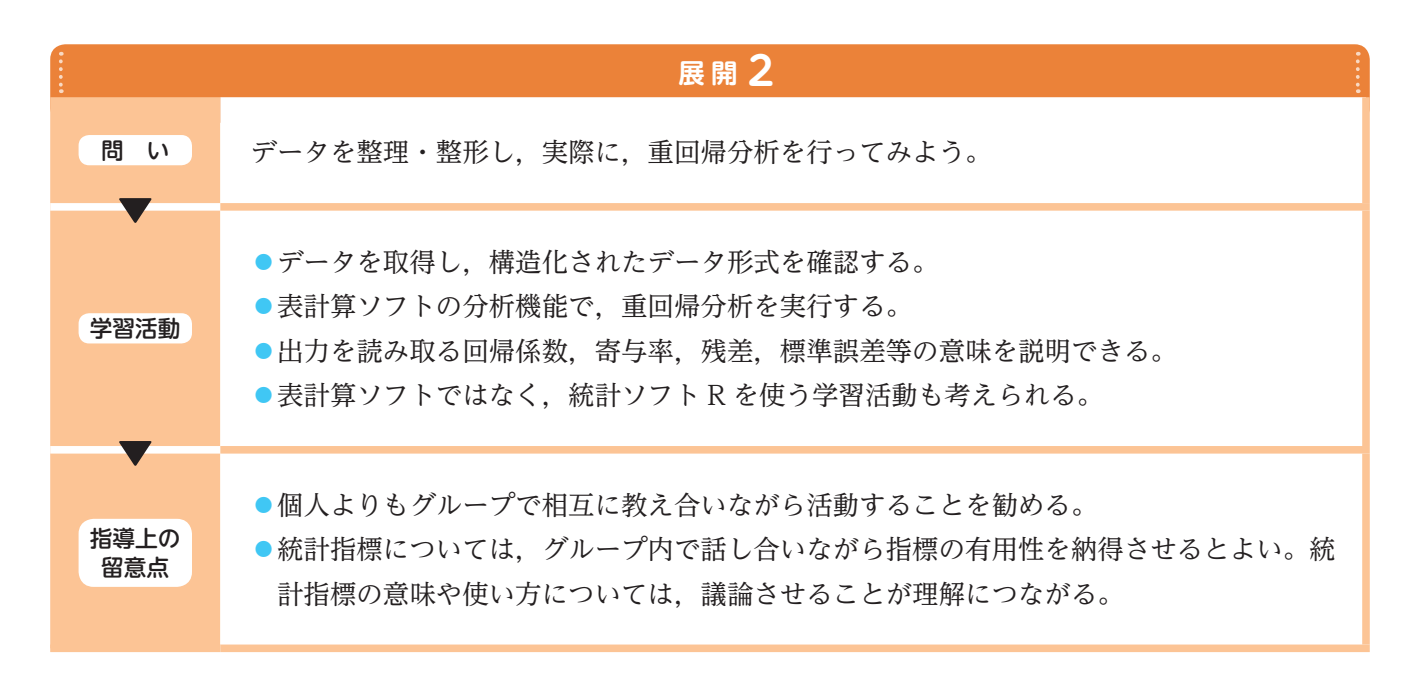

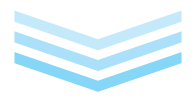

|                  | 展開3                                                                                                    |
|------------------|----------------------------------------------------------------------------------------------------|
| 問い               | 予測モデルの改良をしてみよう。                                                                                                    |
| 学習活動             | <ul> <li>推定された回帰係数の有意差検定の結果を読み取る(仮説検定の考え方と関連付ける)。</li> <li>有意でない変数をモデルから外す意味を理解し,外したモデルで分析をやり直す。</li> <li>元のモデルの出力(回帰係数,寄与率,残差,標準誤差等)と比較し,自由度や自由度調<br/>整済み寄与率を参照できるようにする。</li> <li>統計ソフトRを使って,変数選択をしてみる。</li> </ul> |
| ▼<br>指導上の<br>留意点 | <ul> <li>個人よりもグループで相互に教え合いながら活動することを勧める。</li> <li>統計指標については、グループ内で話し合いながら指標の有用性を納得させるとよい。</li> <li>予測モデルの改良については、議論させることが理解につながる。</li> </ul>                                                                        |

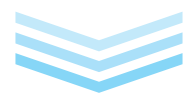

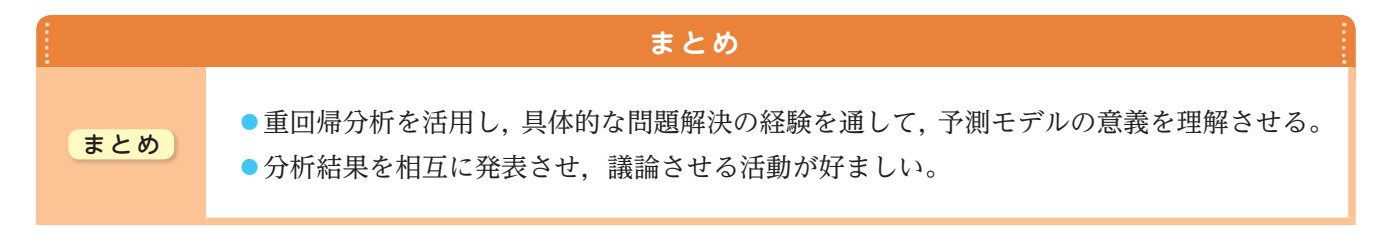

学習

▶研修内容

## 4 主成分分析と次元削減

研修
 ・対象の特徴を表す多変量(高次元)のプロファイルデータから複数の変数をまとめて主成分(特徴量)を作成する方法を理解し、その意義を学習する。
 ・具体的なデータで主成分の概念や実際の求め方、用語、活用(解釈)を、表計算ソフトを用いて理解する。
 ・Rを使った実際のデータに基づく分析の方法と出力の読み方、活用事例、次元の縮約方法を学ぶ。

主成分分析の基本について学習し、主成分分析の意味、主成分(特徴量)の抽出と次元削減の方法につ

いて学習する。また、主成分分析の活用事例や機械学習の手法としての役割などについても学習する。

この学習項目で使用するプログラミング言語は R です。

## | 主成分分析とは? 〜新しい指標(特徴量)を効果的に作成する方法〜 |

対象の特徴を一般にデータで表す際に,単一の変数 だけではなく多くの変数を使うことで,対象の特徴を より詳細に分析することができる。学習13で挙げた 生徒を対象とした体力測定のデータでは,体力に関す る複数の種類の測定項目を使って生徒の体力の状況が 調査されている。また,中古住宅のデータは,住宅の 特徴を床面積や築年数など,やはり複数の変数で住宅 の特徴が記述されている。しかし,変数の数が増えれ ば,データから個々の対象の特徴を総合的に捉えるこ とが難しくなる。主成分分析を使えば,このような多 変量(高次元)のデータに対して,変数の間の共分散や 相関の強い変数同士をまとめて,個々の対象の違いを 最も大きくするような主成分と呼ばれる新しい特徴量

(変数)を作成することができる。 その主成分(変数)軸を使って, 個々の対象のポジショニングの 把握や対象全体の分類を効果的 に行うことができる。

具体的には、元のp個の変数  $(X_1, X_2, \dots, X_p)$ から、情報を損 失することなく線形結合(重み 付きの合計)によって、p個の 互いに独立な合成変数を主成分  $(Z_1, Z_2, \dots, Z_p)$ として作成する。

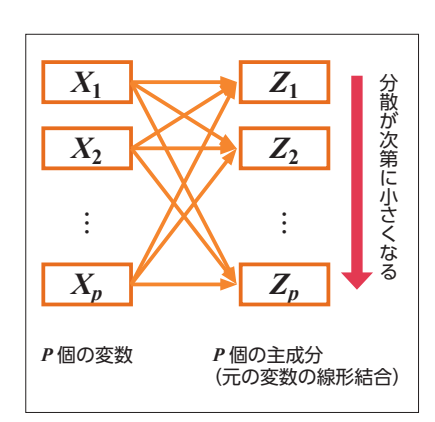

図表1 主成分の作成

主成分は分散が最も大きくなるような順番で作成さ れ、下位の主成分になるに従って、対象間で主成分の 値(主成分得点)の変動(分散)が小さくなる図表1。そ こで、対象の弁別に対して寄与の小さい下位の方の主 成分を捨て上位の主成分のみ採用することで、元の個 数pより少ない数で、対象の特徴をプロファイルする ことが可能になる。このことを次元削減(次元縮約)と いい、特に高次元の変数を扱う画像データの処理で は、機械学習の一つの手法として使用されている。ま た、主成分分析によって、対象をうまく説明する新し い特徴量を見いだすこともできる。簡単な例で説明す る。50人の生徒の成績の状況を表す5科目の試験に関 する成績データがあるとする図表2。

| No. | 国語 | 英語 | 数学 | 物理 | 化学 |
|-----|----|----|----|----|----|
| 1   | 45 | 42 | 47 | 49 | 38 |
| 2   | 47 | 52 | 40 | 51 | 42 |
| 3   | 54 | 52 | 47 | 50 | 48 |
| 4   | 47 | 47 | 48 | 48 | 51 |
| 5   | 51 | 55 | 54 | 53 | 60 |
| 6   | 43 | 47 | 55 | 59 | 60 |
| 7   | 45 | 41 | 45 | 54 | 51 |
| :   | :  | :  | :  | :  | :  |

#### 図表2 5科目の成績データ

5次元のデータを1次元にするために合計得点が計 算され、50人の生徒を合計得点で順位付ける、とい うことはよく行われている。このとき、合計得点は生 徒の総合能力を表す一つの特徴量と考えることができ る。合計得点は各科目を同じ重み「1」で合計した変 数である。

#### <mark>合計得点=1×国語</mark>+1×<mark>英語</mark>+1×<mark>数学</mark>+1×<mark>物理</mark>+1×化学

ここで、各科目の係数を一般化して、a、b、c、d、eとして作成される合成変数を考えてみよう。

#### <mark>合成変数=a×国語+b×英語+c×数学+d×物理+e×化学</mark>

a, b, c, d, eにいろいろな数値を与えると, 単純 な合計得点以外の合成変数をいろいろ作成すること ができる。主成分分析で作成する主成分とは,係数 a, b, c, d, eを50人の生徒の合成変数の値(主成分得点) が最もばらつくように,つまり,分散が最大となるよ うに決定される一つの変数である。ばらつきが大きい ことがその変数の情報量の大きさに対応する。つまり,

## 🚄 🛛 表計算ソフトで主成分を求めてみる 🛛

合成変数を作成する場合,二つの立場がある。 ①5科目の得点のレベル(位置)をそろえる(平均を同 じにする,平均からの偏差にする)。

②5科目の得点のレベル(位置)とばらつきの大きさの 双方をそろえる(平均と標準偏差を同じにする,基 準化(標準化)する、または、偏差値にする)。

単位が異なる複数の変数を扱う場合は、②の基準化 を行い、単位をそろえる必要がある。単位が同じ場合は、 ①と②の双方の立場で分析が可能である。①では、各 変数の分散の大きさを考慮した係数が求まり、②では、 各変数の分散の違いを無視した係数が求まる。

表計算ソフトを使用して分散を最大化する係数を求 めるには,計算結果(主成分分析の場合は,分散)を目 生徒の成績のパターンの違いを最もよく表す特徴量と なる。

最初に求められる主成分を第1主成分という。次に 求められる第2主成分は、第1主成分と独立である(無 相関)という条件の下で、分散が最大になるように求 められる。このように求められる主成分同士は、互い に相関しない、情報が重複しない特徴量となる。

標値として設定し、制約条件を指定した上で変数のセ ル(係数のセル)を変化させ目標値を最大化させる係数 を求める最適化機能を使う。ここでは、一例として Excelで示す。Excelでの最適化機能は「ソルバー」 と呼ばれる。「ソルバー」は、「ファイル」メニューの 「オプション」から「アドイン」で、「ソルバーアドイン」 を設定すれば、「データ」メニューから利用できる 図表3(「挿入」メニューの「アドイン」から設定する 場合もある)。

まず,成績データを②の立場で基準化したデータに 変換し,基準化したデータを使って第1主成分,第2 主成分の係数と各主成分得点を求めるためのシートを 事前に準備する図表4。

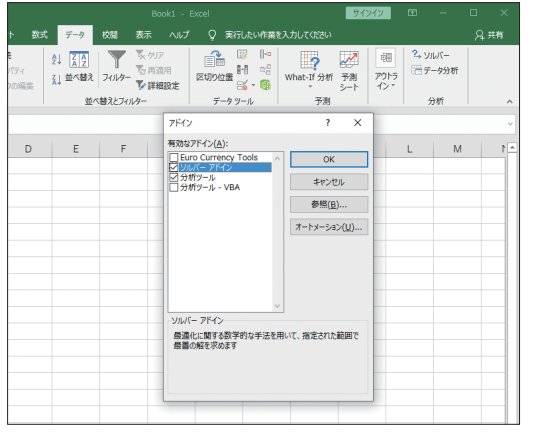

図表3 ソルバーアドインの設定(一例として Excelの設定を示す)

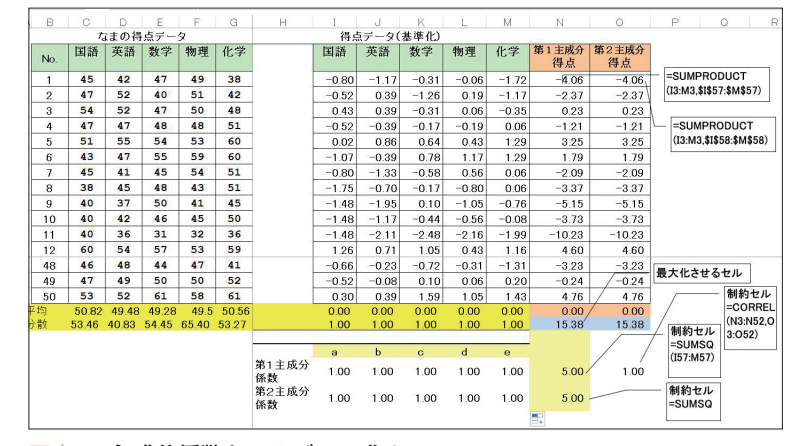

図表4 主成分係数をソルバーで求める

#### (1) 第1 主成分を求める手順

- ①それぞれの主成分の係数のセルを用意し、初期値(ここでは
   1)をあらかじめ入力しておく。
- 2各生徒の、主成分係数によって求められる重み付き合計「主成分得点」の列を作り、SUMPRODUCT関数であらかじめ得点を全て計算し、主成分得点の平均と分散はAVERAGE関数やVARP関数で求めておく。
- ミ主成分の分散は係数の絶対値を大きくすればするほど大きくなる。そこで、全ての係数の2乗和を1とする制約条件の下で、分散を最大化させる必要がある。制約条件のセルをSUMSQ関数で作成しておく図表4。
- ④第1主成分を求める。「データ」メニューから、「ソルバー」 を選択し、「ソルバーのパラメータ」ダイアログでパラメー タ設定をする図表5。
  - 目的セル:第1主成分得点の分散を計算したセル
  - 目標値:最大値
  - 変数セル:第1主成分係数のセル
  - 制約条件:係数の2乗和のセル=1
  - チェックボックス「非負数」はチェックしない
- 「解決」をクリックする。「ソルバーの結果」ダイアログが表示され、「OK」をクリックすると、主成分係数と得点、最大化された分散などの結果がシートに反映される図表60。

#### (2) 第1主成分の解釈

第1主成分の最大化された分散は、3.12である。

基準化された得点データの分散はそれぞれ1である。 5科目の分散の合計「5」がデータ全体の分散の量と 考えると,主成分1のみで,3.12 / 5=0.624,すな わち,全体の62.4%の情報が集約されたことになる。 これを主成分の寄与率という。また,各科目がどのよ うな重みで計算されたものかを主成分の係数の大きさ から解釈すると,第1主成分は,やや理系科目に重き を置いた総合得点と考えることができる。この主成分 が分散が大きくなるように数学的に導いた,50人の 生徒の弁別性が最も大きくなる特徴量となる。

#### (3) 第2主成分を求める手順

- ①第1主成分と第2主成分は独立という制約条件がある。その ため、それぞれの主成分得点の相関係数をCORREL関数で 求めるセルを作っておく。
- 2第2主成分係数に関しても、2乗和を1とする制約を課すため、SUMSQ関数で2乗和を計算するセルを作成する図表4。
- ③ソルバーのパラメータ設定を行う図表す。
   目的セル:第2主成分得点の分散を計算したセル目標値:最大値変数セル:第2主成分係数のセル
   制約条件の追加:
   第2主成分の係数の2乗和のセル=1
   第1と第2主成分得点の相関係数=0
   チェックボックス「非負数」はチェックしない

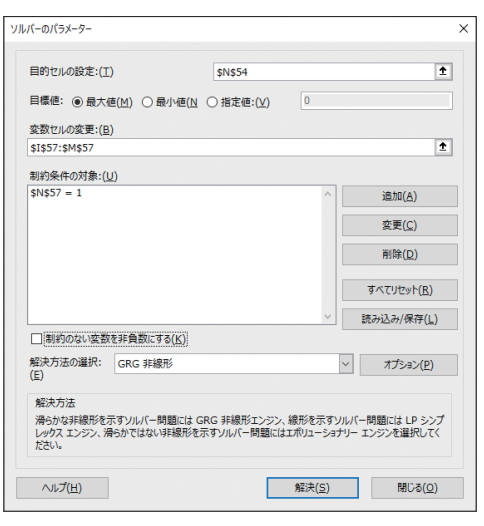

図表5 第1主成分を求めるソルバーのパラメータ設定

| Н           | Ι     | J     | K     | L.    | М     | N           | 0           |
|-------------|-------|-------|-------|-------|-------|-------------|-------------|
|             | 得点    |       |       |       |       |             |             |
|             | 国語    | 英語    | 数学    | 物理    | 化学    | 第1主成分<br>得点 | 第2主成分<br>得点 |
|             | -0.80 | -1.17 | -0.31 | -0.06 | -1.72 | -1.78       | -4.06       |
|             | -0.52 | 0.39  | -1.26 | 0.19  | -1.17 | -1.13       | -2.37       |
|             | 0.43  | 0.39  | -0.31 | 0.06  | -0.35 | 0.01        | 0.23        |
|             | -0.52 | -0.39 | -0.17 | -0.19 | 0.06  | -0.48       | -1.21       |
|             | 0.02  | 0.86  | 0.64  | 0.43  | 1.29  | 1.53        | 3.25        |
|             | -1.07 | -0.39 | 0.78  | 1.17  | 1.29  | 1.06        | 1.79        |
|             | -0.80 | -1.33 | -0.58 | 0.56  | 0.06  | -0.81       | -2.09       |
|             | -1.75 | -0.70 | -0.17 | -0.80 | 0.06  | -1.31       | -3.37       |
|             | -1.48 | -1.95 | 0.10  | -1.05 | -0.76 | -2.12       | -5.15       |
|             | -1.48 | -1.17 | -0.44 | -0.56 | -0.08 | -1.50       | -3.73       |
|             | -1.48 | -2.11 | -2.48 | -2.16 | -1.99 | -4.61       | -10.23      |
|             | 1.26  | 0.71  | 1.05  | 0.43  | 1.16  | 2.01        | 4.60        |
|             | -0.66 | -0.23 | -0.72 | -0.31 | -1.31 | -1.47       | -3.23       |
|             | -0.52 | -0.08 | 0.10  | 0.06  | 0.20  | -0.03       | -0.24       |
|             | 0.30  | 0.39  | 1.59  | 1.05  | 1.43  | 2.26        | 4.76        |
|             | 0.00  | 0.00  | 0.00  | 0.00  | 0.00  | 0.00        | 0.00        |
|             | 1.00  | 1.00  | 1.00  | 1.00  | 1.00  | 3.12        | 15.38       |
|             |       |       |       |       |       |             |             |
| ∕ 1 1 1 元 △ | a     | b     | С     | d     | е     |             |             |
| 毎⊺主成ヵ<br>係数 | 0.33  | 0.41  | 0.50  | 0.47  | 0.49  | 1.00        |             |
| 第2主成分<br>係数 | 1.00  | 1.00  | 1.00  | 1.00  | 1.00  | 5.00        |             |

#### 図表6 第1主成分の出力結果

| ルバーのパラメーター                              |                            |                            |                      | >                             |
|-----------------------------------------|----------------------------|----------------------------|----------------------|-------------------------------|
| 目的セルの設定:(I)                             |                            | \$O\$54                    |                      | Ì                             |
| 目標値: ④ 最大値                              | é(M) 〇 最小値(N               | ○ 指定値:(⊻)                  | 0                    |                               |
| 変数セルの変更:(B)                             |                            |                            |                      |                               |
| \$I\$58:\$M\$58                         |                            |                            |                      | Î                             |
| 制約条件の対象:( <u>U</u>                      | !)                         |                            |                      |                               |
| \$N\$57 = 1<br>\$N\$58 = 1              |                            |                            | ^                    | 追加( <u>A</u> )                |
| \$O\$57 = 0                             |                            |                            |                      | 変更( <u>C</u> )                |
|                                         |                            |                            |                      | 削除( <u>D</u> )                |
|                                         |                            |                            |                      | すべてリセット( <u>R</u> )           |
|                                         |                            |                            | ~                    | 読み込み/保存( <u>L</u> )           |
| □ 制約のない変数を                              | を非負数にする( <u>K</u> )        |                            |                      |                               |
| 解決方法の選択:<br>(E)                         | GRG 非線形                    |                            | ~                    | オプション( <u>P</u> )             |
| 解決方法<br>滑らかな非線形を示<br>レックスエンジン、滑<br>ださい。 | ミすソルバー問題には C<br>らかではない非線形を | GRG 非線形エンジン、<br>示すソルバー問題には | 線形を示すソル<br>エボリューショナリ | バー問題には LP シンプ<br>ー エンジンを選択してく |
| ヘルプ( <u>H</u> )                         |                            |                            | 解決( <u>5</u> )       | 閉じる( <u>o</u> )               |

図表7 第2主成分を求めるソルバーのパラメータ設定 (図表5~7:一例としてExcelの表示結果を示す)

#### (4) 第2主成分の解釈

第2主成分の最大化された分散は、1.16となる 図表8。主成分2の寄与率は、1.16 / 5=0.231、全 体の23.1%の情報をもつ特徴量となる。主成分1と主 成分2の寄与率の合計(主成分2までの累積寄与率)は、 0.624+0.231=0.855で、新しく作られた二つの特 徴量で,もともとあった五つの変数の情報の85.5%を カバーしたことになる。これは,生徒の5科目の成績 のパターンの特徴が二つの変数でだいたい読み取れる ことを意味しており,これが次元削減の意味である。 また,第2主成分は,第2主成分係数から図表8,以 下となる。

#### 第2主成分=(0.68×国語の基準化得点+0.50×英語の基準化得点) - (0.27×数学の基準化得点+0.40×物理の基準化得点+0.22×化学の基準化得点)

これは、国語や英語に重みを置いた総合得点と、数 学や理科に重みを置いた総合得点の差(対比)、すなわ ち、生徒の教科の興味・関心の方向性を識別する変数 と考えることができる。

主成分分析の結果,第1主成分と第2主成分の累積 寄与率が80%を超えており,生徒の5科目の成績は, 全科目の総合的な得点と生徒の教科の興味・関心の方 向性という二つの観点でほぼ特徴付けられることが分 かる。また,各主成分の得点を見ることで,その二つ の観点に関する生徒の数量的評価もできることになる。

#### (5) 主成分負荷量(主成分と元の変数との相関係数)

主成分の解釈に主成分係数を使う以外に,主成分と 元の変数との相関係数(主成分負荷量または因子負荷 量)を使うこともある。アドインされた「データ」メ ニューの「データ分析」にある「相関」で,相関行列 が出力される。この場合,主成分負荷量は,相関行列 の枠で囲った部分となる。相関係数は「数学 I」の「デー タの分析」の単元で学習しているので,生徒には分か りやすい指標である。

#### (6)相関行列と共分散行列 (平均からの偏差データと基準化データ)

統計ソフトウェアの主成分分析の数学的な演算処理 は、行列を用いて一度に全ての主成分に関する統計量 が計算できるアルゴリズム(行列の固有値分解)を採用 している。そのため、①平均からの偏差データに変換 したデータに基づく主成分分析は、実際には、元の変 数の分散共分散行列を固有値分解して求められている。 ②基準化データに変換したデータに基づく主成分分析 は相関行列の固有値分解である。そのため、Rなど統

| H           | Ι     | J     | K     | L     | M     | Ν           | 0           |
|-------------|-------|-------|-------|-------|-------|-------------|-------------|
|             | 得点    | 点データ( | 基準化)  |       |       |             |             |
|             | 国語    | 英語    | 数学    | 物理    | 化学    | 第1主成分<br>得点 | 第2主成分<br>得点 |
|             | -0.80 | -1.17 | -0.31 | -0.06 | -1.72 | -1.78       | -0.64       |
|             | -0.52 | 0.39  | -1.26 | 0.19  | -1.17 | -1.13       | 0.37        |
|             | 0.43  | 0.39  | -0.31 | 0.06  | -0.35 | 0.01        | 0.63        |
|             | -0.52 | -0.39 | -0.17 | -0.19 | 0.06  | -0.48       | -0.44       |
|             | 0.02  | 0.86  | 0.64  | 0.43  | 1.29  | 1.53        | -0.18       |
|             | -1.07 | -0.39 | 0.78  | 1.17  | 1.29  | 1.06        | -1.89       |
|             | -0.80 | -1.33 | -0.58 | 0.56  | 0.06  | -0.81       | -1.29       |
|             | -1.75 | -0.70 | -0.17 | -0.80 | 0.06  | -1.31       | -1.19       |
|             | -1.48 | -1.95 | 0.10  | -1.05 | -0.76 | -2.12       | -1.42       |
|             | -1.48 | -1.17 | -0.44 | -0.56 | -0.08 | -1.50       | -1.24       |
|             | -1.48 | -2.11 | -2.48 | -2.16 | -1.99 | -4.61       | -0.09       |
|             | 1.26  | 0.71  | 1.05  | 0.43  | 1.16  | 2.01        | 0.50        |
|             | -0.66 | -0.23 | -0.72 | -0.31 | -1.31 | -1.47       | 0.04        |
|             | -0.52 | -0.08 | 0.10  | 0.06  | 0.20  | -0.03       | -0.49       |
|             | 0.30  | 0.39  | 1.59  | 1.05  | 1.43  | 2.26        | -0.77       |
|             | 0.00  | 0.00  | 0.00  | 0.00  | 0.00  | 0.00        | 0.00        |
|             | 1.00  | 1.00  | 1.00  | 1.00  | 1.00  | 3.12        | 1.16        |
|             | а     | b     | С     | d     | е     |             |             |
| 第1主成分<br>係数 | 0.33  | 0.41  | 0.50  | 0.47  | 0.49  | 1.00        | 0.00        |
| 第2主成分<br>係数 | 0.68  | 0.50  | -0.27 | -0.40 | -0.22 | 1.00        |             |
|             |       |       |       |       |       |             |             |

図表8 第2主成分の出力結果

|   |         | 国語    | 英語    | 数学     | 物理     | 化学     | 第1主成分<br>得点 | 第2主成分<br>得点 |
|---|---------|-------|-------|--------|--------|--------|-------------|-------------|
|   | 国語      | 1.000 |       |        |        |        |             |             |
|   | 英語      | 0.685 | 1.000 |        |        |        |             |             |
|   | 数学      | 0.301 | 0.499 | 1.000  |        |        |             |             |
|   | 物理      | 0.185 | 0.388 | 0.808  | 1.000  |        |             |             |
|   | 化学      | 0.369 | 0.440 | 0.767  | 0.750  | 1.000  |             |             |
| 9 | 第1主成分得点 | 0.587 | 0.732 | 0.888  | 0.832  | 0.870  | 1.000       |             |
| 貧 | 第2主成分得点 | 0.733 | 0.540 | -0.287 | -0.433 | -0.240 | 0.000       | 1.000       |
| R | 表9 主成:  | 分負荷量  | Ē     |        |        |        |             |             |

(図表8,9:一例としてExcelの表示結果を示す)

計ソフトを使う場合は、分析者が、分散共分散行列か 相関行列のどちらを対象にした分析を行うのかを指定 しなければならないので、その意味を知っておく必要 がある。また、統計ソフトウェアから出力される各主 成分の分散を意味する統計量は固有値、各主成分の係 数は、固有ベクトルという名称で出力されるので、用 語と意味の対応付けも知っておく必要がある。

# 3 分析事例 (野球選手の成績評価)

主成分分析の簡単な事例として、2017年の日本プ ロ野球の規定打席数に達した両リーグの55選手の打 撃成績のデータを用いた例を紹介する。「打率」,「得 点数」,「安打数」,「二塁打数」,「三塁打数」,「本塁打 数」,「打点数」,「盗塁数」の8変数を使い,相関行列 に基づく主成分分析を行った。その結果が右の表であ る図表10図表11。

例として,第2主成分までを採択して,結果の解釈 を行ってみる。第2主成分までの累積寄与率が約70% 強であることから図表10,選手の元の8指標での打撃 評価の変動の約70%が二つの縮約された主成分で説 明できることになる。第1主成分の寄与率は約40%で 図表10,主成分係数はいずれも同じ+の符号であるこ とから図表11,打率,安打,得点,二塁打を中心に「総 合活躍度」を示した指標と解釈できる。第2主成分は 寄与率が約30%で図表10,主成分係数の符号と絶対 値の大きさから図表11,打点と本塁打,三塁打と盗塁 の成績の対比を表した指標と考えられる。つまり,第 2主成分は打撃のスタイルを意味する指標で,第2主 成分得点が+に高ければ長打力を活かすタイプの選手, -に低ければ走力を活かした選手と評価できる。

第1主成分得点と第2主成分得点で選手のポジショ ニングを示した散布図を作成すれば、中心円から離れ た選手ほど、二つの指標(主成分)の観点で特異である ことが分かる図表12。上位と下位の主成分を組み合わ せて散布図に示す場合は、基準化した主成分得点を使 用することもある。

| 主成分 | 固有値(分散) | 寄与率   | 累積寄与率 |
|-----|---------|-------|-------|
| 1   | 3.335   | 0.417 | 0.417 |
| 2   | 2.354   | 0.294 | 0.711 |
| 3   | 1.055   | 0.132 | 0.843 |
| 4   | 0.460   | 0.057 | 0.900 |
| 5   | 0.381   | 0.048 | 0.948 |
| 6   | 0.175   | 0.022 | 0.970 |
| 7   | 0.141   | 0.018 | 0.987 |
| 8   | 0.100   | 0.013 | 1.000 |

#### 図表10 主成分の分散(固有値)と寄与率

| 変数名 | 第1主成分 | 第2主成分  |
|-----|-------|--------|
| 三塁打 | 0.153 | -0.465 |
| 盗塁  | 0.254 | -0.427 |
| 打率  | 0.385 | -0.104 |
| 安打  | 0.486 | -0.102 |
| 得点  | 0.477 | 0.046  |
| 二塁打 | 0.450 | 0.051  |
| 打点  | 0.275 | 0.514  |
| 本塁打 | 0.149 | 0.558  |

図表11 主成分負荷量

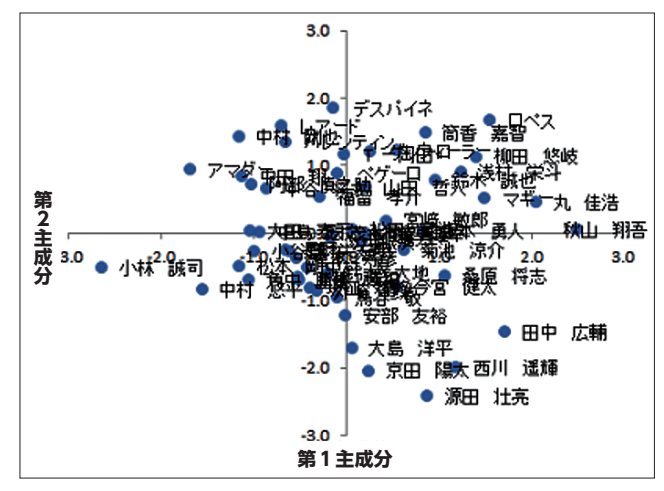

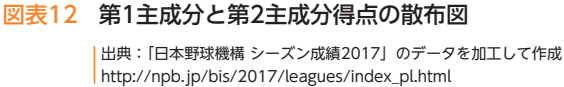

## 4 Rで体力測定のデータを分析してみよう

主成分分析のRのコマンドはprcompで,主成分の 英語, principal componentに因る。学習13でも紹介 した体力測定のデータで,4列目の「握力」から11列 目の「ハンドボール投げ」までの8変数を使って主成 分分析を行う図表13。Rのコードは下記となる。ここで, 共分散行列に基づく分析の場合は,コマンド内のオプ ションで scale = F を,相関行列のときは scale = T を入力する。体力測定の場合は,変数の単位も異なる ことから相関行列に基づく分析を行う。出力が英語で あることから,赤字でその意味を付している。

| 1  | A     | В       | С      | D              | E     | F     | G     | н      | 1    | J     | к        |    | Ŀ |
|----|-------|---------|--------|----------------|-------|-------|-------|--------|------|-------|----------|----|---|
| 1  | 身長    | 件重      | 座高     | 握力             | 上体起こし | 長座体前屈 | 反復横跳び | シャトルラン | 50m走 | 立ち幅跳び | ハンドボール投げ | 提  |   |
| 2  | 167.6 | 56.2    | 89.8   | 35             | 33    | 55    | 49    | 112    | 7    | 235   | 31       | 1  |   |
| 3  | 157.1 | 50.5    | 85.8   | 33             | 29    | 48    | 57    | 70     | 7.4  | 205   | 29       | e  |   |
| 4  | 165.4 | 61      | 85.2   | 34             | 31    | 45    | 54    | 76     | 8    | 237   | 22       | 2  |   |
| 5  | 168   | 60      | 91.1   | 40             | 31    | 55    | 52    | 76     | 7.5  | 225   | 23       | 3  |   |
| 6  | 165.9 | 49      | 89.7   | 37             | 32    | 62    | 56    | 87     | 7.8  | 240   | 26       | ò  |   |
| 7  | 170   | 61.5    | 91.2   | 36             | 31    | 48    | 55    | 68     | 8.2  | 212   | 28       | 3  |   |
| 8  | 168.7 | 57      | 92.3   | 40             | 42    | 50    | 62    | 102    | 6.9  | 240   | 31       | 1  |   |
| 9  | 173.1 | 57.5    | 91.7   | 47             | 38    | 47    | 63    | 95     | 7.1  | 270   | 28       | 3  |   |
| 10 | 160.2 | 51 F    | . 00.2 | 22             | 25    | 52    | 60    | 00     | 7.2  | 245   | 21       |    | × |
|    |       | high_ma | le2 (  | <del>(</del> ) |       |       |       | •      |      |       |          | E. |   |

図表13 体力測定のデータ(high\_male2.csv)

| ( | ①入7 | <b>ウコード</b>                                 |
|---|-----|---------------------------------------------|
|   | 01  | # 身長,体重,座高を除き,握力からハンドボール投げまでの 8 変数を使った主成分分析 |
|   | 02  | # 相関行列                                      |
|   | 03  | # データセット( 第 4 列から第 11 列 )のインポート             |
|   | 04  | high_male2 <- read.csv("high_male2.csv")    |
|   | 05  | high_male3 <- high_male2[c(4:11)]           |
|   | 06  | # 相関行列に基づく主成分分析 p r c omp の実行               |
|   | 07  | (res2 <- prcomp(high_male3, scale=T))       |
|   | 08  | summary(res2)                               |
|   | 09  | pc <- res2\$x                               |
|   | 10  | # 主成分得点のファイルへの掃き出し                          |
|   | 11  | write.csv(pc, file = "pca_cor.csv")         |

#### ②出力結果

|          | P C 1      | PC2        | PC3         | P C 4       | P C 5      | PC6         | PC7                       | P C 8       |
|----------|------------|------------|-------------|-------------|------------|-------------|---------------------------|-------------|
| 握力       | 0.3252018  | 0.2682176  | -0.53297421 | 0.39993408  | -0.3653663 | -0.31441687 | 0.34209544<br>-0.17004275 |             |
| 上体起こし    | 0.3141190  | 0.4351668  | 0.42225757  | 0.40834395  | 0.4032249  | -0.33321281 | -0.29431157               | 0.08168542  |
| 長座体前屈    | 0.3077864  | 0.3745785  | 0.01503113  | -0.75987597 | -0.2411453 | -0.28776668 | -0.10238851               | 0.18941208  |
| 反復横跳び    | 0.3933948  | 0.1203619  | 0.05183489  | -0.20404673 | 0.4967487  | 0.35638527  | 0.61198108                | -0.19529718 |
| シャトルラン   | 0.3132617  | -0.4444223 | 0.59760197  | 0.01703693  | -0.3900527 | -0.21759749 | 0.17541898                | -0.34157859 |
| X50m走    | -0.4057185 | 0.4620511  | 0.11729178  | -0.10636452 | -0.0709927 | 0.04215936  | -0.08597965               |             |
|          |            |            |             |             |            |             | -0.76329592               |             |
| 立ち幅跳び    | 0.3681042  | -0.3669386 | -0.40018514 | -0.13933339 | 0.3055848  | -0.10049579 | -0.50594605               | -0.43684157 |
| ハンドボール投げ | 0.3844997  | 0.1955680  | 0.06075045  | 0.15245958  | -0.3852838 | 0.72184877  | -0.34234695               | 0.01636705  |

Importance of components:

|                        | P C 1 | P C 2  | P C 3  | P C 4   | P C 5   | PC6     | P C 7  | P C 8   |          |
|------------------------|-------|--------|--------|---------|---------|---------|--------|---------|----------|
| Standard deviation     | 1.968 | 0.9525 | 0.9096 | 0.85538 | 0.73271 | 0.68576 | 0.6400 | 0.49495 | 主成分の標準偏差 |
| Proportion of Variance | 0.484 | 0.1134 | 0.1034 | 0.09146 | 0.06711 | 0.05878 | 0.0512 | 0.03062 | 寄与率      |
| Cumulative Proportion  | 0.484 | 0.5974 | 0.7008 | 0.79229 | 0.85940 | 0.91818 | 0.9694 | 1.00000 | 累積寄与率    |
|                        |       |        |        |         |         |         |        |         |          |

#### ③次元削減の基準

主成分の数をどこまで採用するのかについては、下記に基づく。

- ・累積寄与率:目安は累積寄与率が70%や80%以上になるくらいまでを採用する。
- ・**固有値(分散)が1以上(カイザー基準)**:固有値が1より大きい主成分を採用(相関行列を分析した場合),寄与率が(1/変数の数)×100(%)以上になる主成分までを採用(共分散行列を分析した場合)する。
- ・スクリープロット:固有値(分散)を大きい順に左から折れ線で結んだグラフ(スクリープロット)に対して、分 散の減少量が小さくなる(なだらかな減少になる)前までの主成分を採用する。

## □ 演習 1

#### EXERCISE

体力測定データの主成分分析結果の数値を読み取り,採用する主成分数の決定とその主成分の解釈をして みましょう。また,「科学の道具箱」から体力測定のデータをダウンロードし,主成分分析を実行してみましょう。

#### 【参考文献・参考サイト】

- ●「主成分分析 ─ 講座 情報をよむ統計学(8)」上田 尚一 著 朝倉書店(2003)
- ●「図解入門よくわかる多変量解析の基本と仕組み」山□ 和範 著 秀和システム(2004)
- ●「理科ネットワーク デジタル教材 『科学の道具箱』」https://rika-net.com/contents/cp0530/start.html
- ●「日本野球機構 シーズン成績」(2017) http://npb.jp/bis/2017/stats/
- ●「高校からの統計・データーサイエンス活用〜上級編〜」(生徒用,指導用)渡辺美智子 他 著 総務省政策統括官(統計基準担当)編 日本統計協会(2017)
- ●「問題解決力向上のための統計学基礎—Excel によるデータサイエンススキル」 迫田宇広 , 高橋将宜 , 渡辺美智子 著 日本統計協会 (2014)

●「実践ワークショップ Excel 徹底活用 統計データ分析 改訂新版」渡辺美智子,神田智弘著 秀和システム(2008)

●「文化情報学事典」渡辺美智子 他 編 村上征勝 監修 勉誠出版(2019)

<sup>●「</sup>統計学Ⅲ:多変量データ解析法オフィシャルスタディノート」岩崎学,足立浩平,渡辺美智子,宿久洋,芳賀麻誉美 著 日本統計学会・日本行動計量学 会 編 日本統計協会(2017)

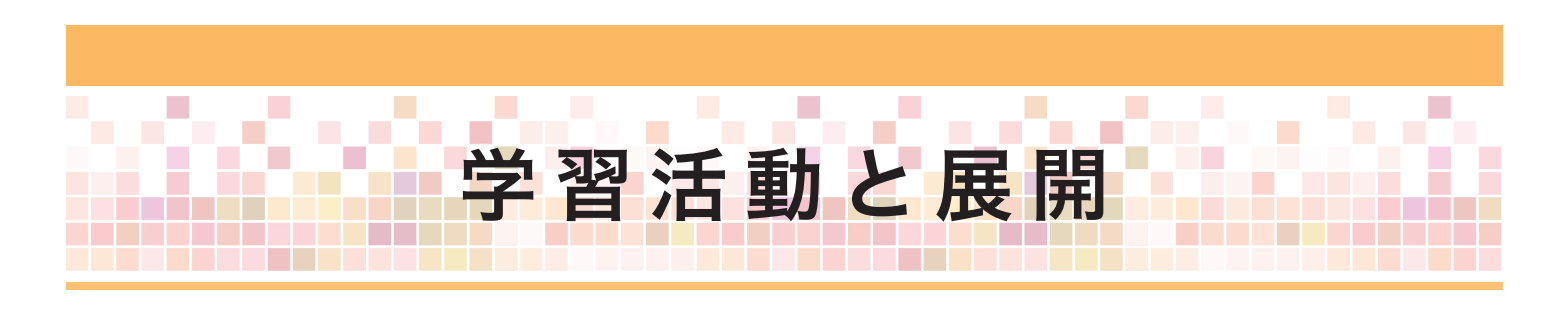

対象の特徴を表す多変量(高次元)のプロファイルデータから複数の変数をまとめて主
 成分(特徴量)を作成する方法を理解し、その意義が分かる。

### 学習活動 の目的

- 具体的なデータで主成分の概念や実際の求め方,用語,活用(解釈)について,表計算 ソフトを用いて理解する。
- ●具体的なデータで表計算ソフトや R を使った実際の分析の方法と出力の読み方,次元の縮約方法を理解する。

### 学習活動とそれを促す問い

|          | 問い                                                                                     | 学習活動                                                                   |
|----------|----------------------------------------------------------------------------------------|------------------------------------------------------------------------|
| 展 開<br>1 | 表計算ソフトの「ソルバー」を使って,主成<br>分分析を実行してみよう。                                                   | 「ソルバー」を使用し,具体的に作業を行<br>うことを通して,主成分が元のデータか<br>らどうやって作成されるのかを学習する。       |
| 展 開<br>2 | 主成分分析が使われている事例をインター<br>ネットで検索してみよう。                                                    | Google Scholar などの検索機能を使っ<br>て,主成分分析が様々なテーマの実証分<br>析に広く活用されていることを学習する。 |
| 展開<br>3  | R のコードやフリーの主成分分析実行環境<br>(SAS University Edition, HAD など)を使っ<br>て, 実際のデータで主成分分析をやってみよう。 | 実際のデータで分析を実行し,出力の解<br>釈の方法を学ぶ。                                         |

|             | 展開 <b>1</b>                                                                                                    |
|-------------|----------------------------------------------------------------------------------------------------|
| 問い          | 表計算ソフトの「ソルバー」を使って,主成分分析を実行してみよう。                                                                                                    |
| 学習活動        | <ul> <li>複数の量的データで特徴付けられる対象に対して,情報を集約した主成分の作り方を学ぶ。</li> <li>5 教科の成績データから,情報の損失を最小限に抑えて次数(次元)を削減するため,<br/>分散を最大化する係数を求める「ソルバー」の機能を体験する。</li> <li>主成分の寄与率,累積寄与率,係数,負荷量,主成分得点などの意味と主成分の解釈を学ぶ。</li> </ul> |
| 指導上の<br>留意点 | <ul> <li>平均からの偏差,基準化,主成分への変換など,変数変換すること,できること,それぞれの目的と有用性に気付くように指導する。</li> <li>グループ学習で進める。</li> </ul>                                                                                                 |

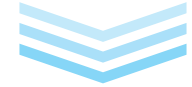

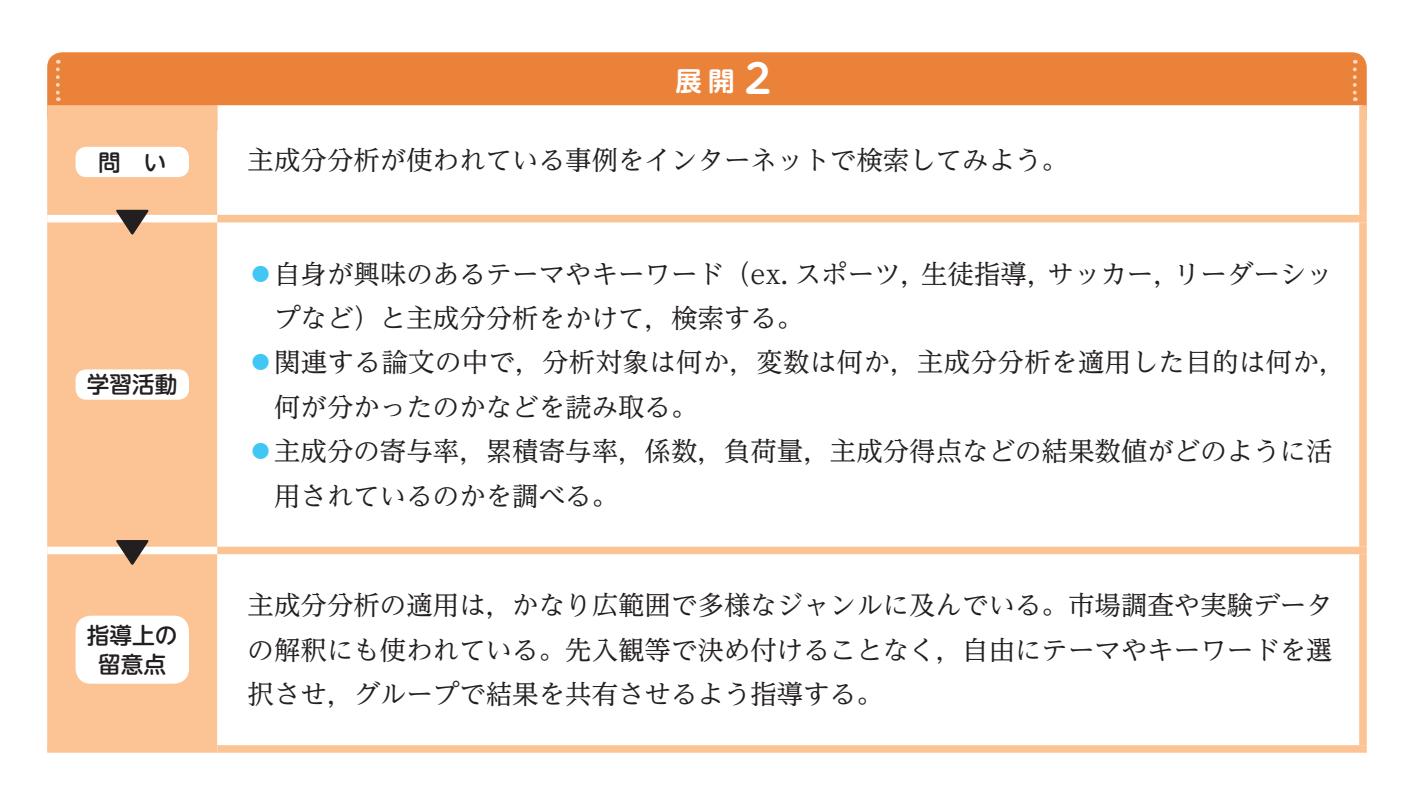

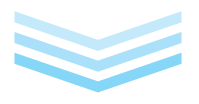

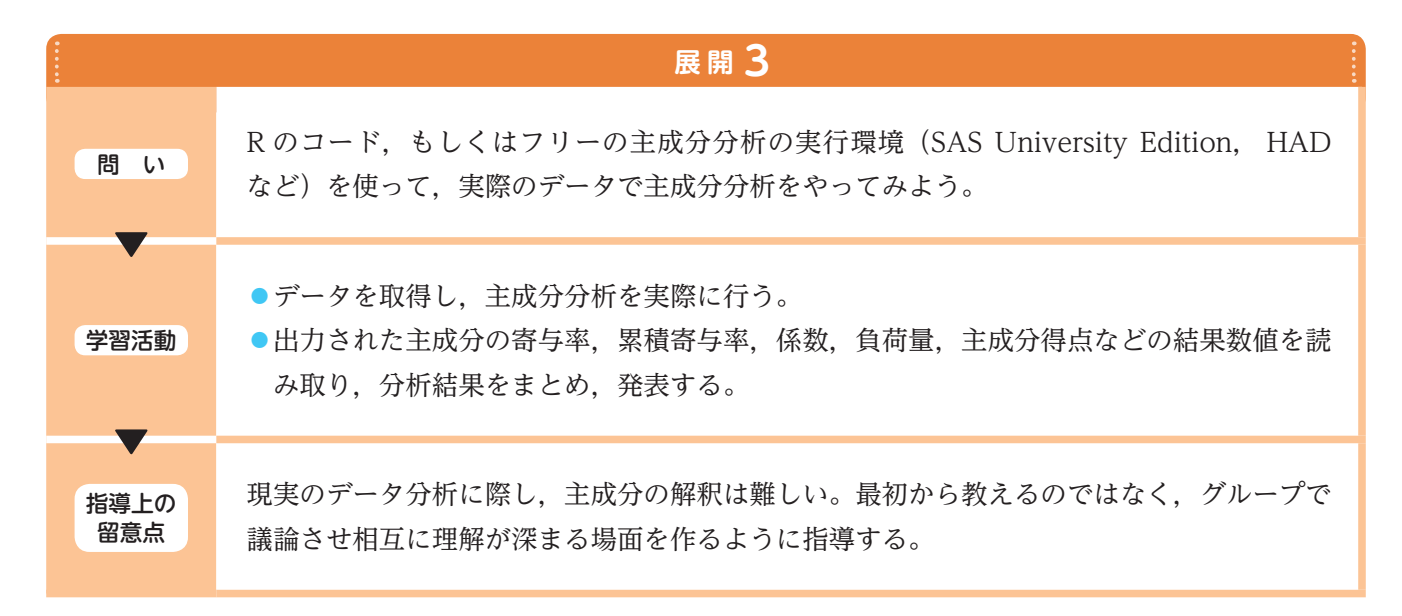

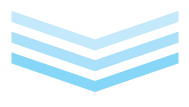

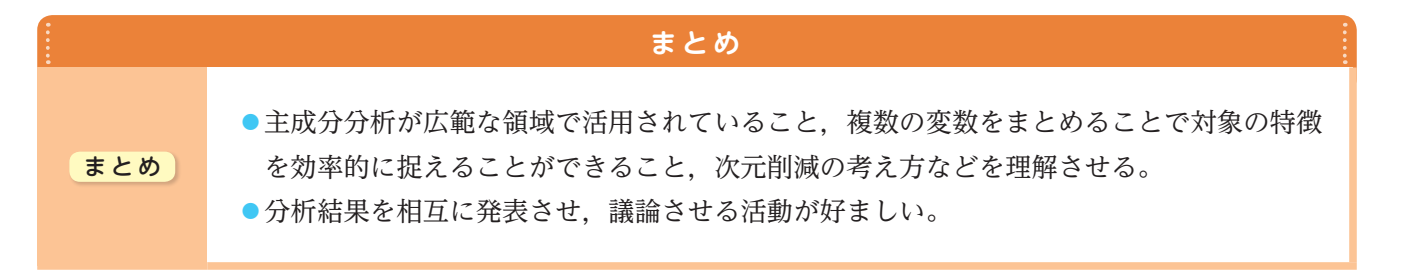